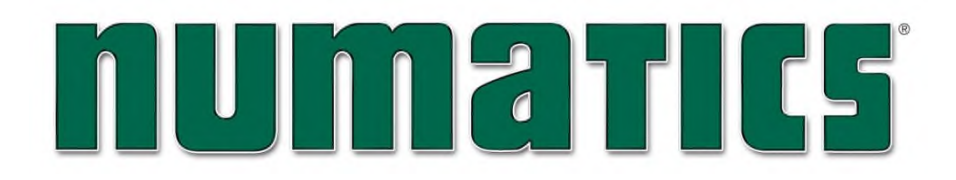

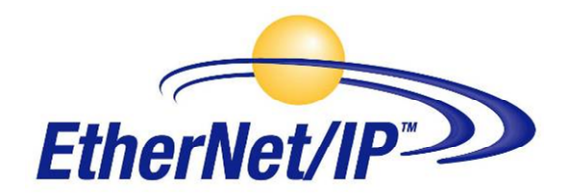

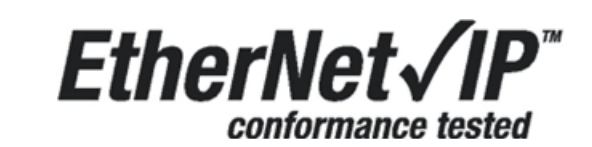

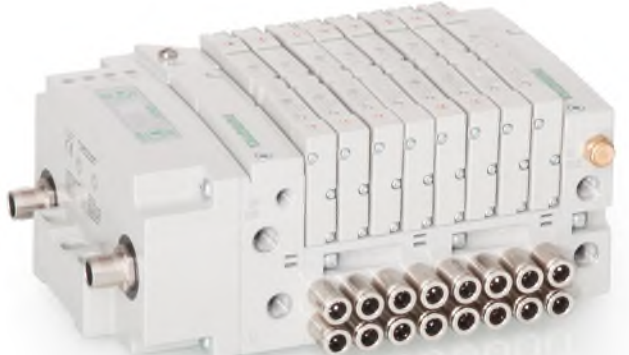

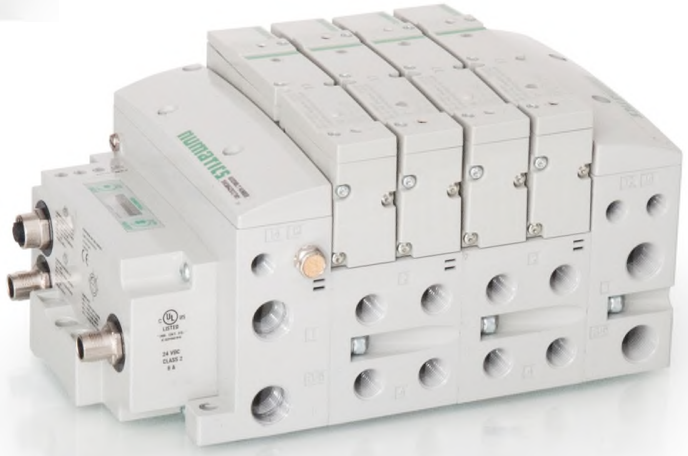

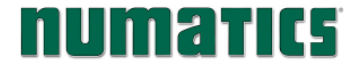

## Conditions for use of this product

(1) ASCO Numatics Manifold ("the PRODUCT") shall be used in conditions;

i) Where any problem, fault or failure occurring in the PRODUCT, if any, shall not lead to any major or serious accident.

ii) Where the backup and fail-safe function are systematically or automatically provided outside of the PRODUCT for the case of any problem, fault or failure occurring in the PRODUCT.

(2) The PRODUCT has been designed and manufactured for the purpose of being used in general industries.

ASCO Numatics shall have no responsibility or liability including but not limited to any and all responsibility or liability based on contract, warranty, tort, product liability for any injury or death to persons, loss or damage to property caused by the product that are operated or used in application not intended or excluded by instructions, precautions or warnings contained in ASCO Numatics Technical, User, Instruction, Safety manuals or bulletins.

## Safety precautions

Before using this product, please read this manual and the relevant manuals carefully and pay attention to safety and product application. The following symbols are used in the manual to identify important safety, installation and application information:

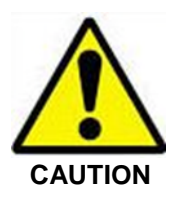

Caution symbol indicates a possible hazard which may cause injury or equipment damage.

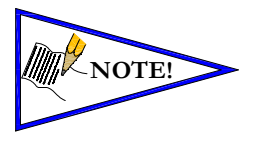

Note symbol indicates important information regarding equipment installation and setup.

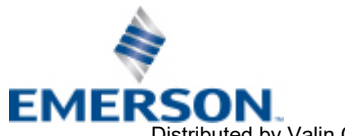

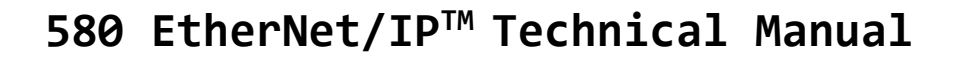

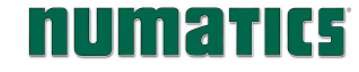

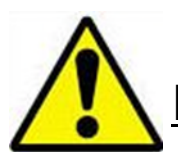

# Electrical installation and operational guidelines

CAUTION

- To be connected to Class 2 power source only.
- All ASCO Numatics communication nodes should be grounded during the installation process. These grounding guidelines can be found in National Electrical code IEC 60204-1 or EN 60204-1.
- All ASCO Numatics 580 Electronics Products to be installed or wired in accordance with ASCO Numatics' published instructions and applicable electrical codes.
- MULTIPLE CLASS 2 POWER SOURCES: When interconnects, class 2 sources shall be Listed and rated suitable for parallel interconnection.
- Sources shall be Listed and rated suitable for parallel interconnection.
- CLASS 2 WIRING: All field wiring shall be suitable for Class 1, Electric Light and Power, or Class 2, 3 wirings are routed separately and secured to maintain separation between 1) Class 2 wiring and all other class wiring, and 2) Limited energy circuit conductors from unlimited energy circuit conductors.
- Class 2 Device Wiring Only Do Not Reclassify and Install as Class 1, 3 or Power and Lighting Wiring
- When using molded connector power cables, <u>Do Not</u> rely on wire colors for Pin-Out. <u>Always use pin number</u> <u>references.</u>
- Wire connections shall be rated suitable for the wire size (lead and building wiring) employed.
- MULTIPLE CLASS 2 POWER SOURCES: When interconnects, class 2 sources shall be Listed and rated suitable for parallel interconnection.
- Sources shall be listed and rated suitable for parallel interconnection.

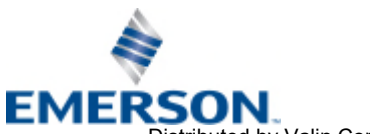

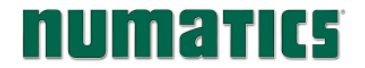

# **NUMATICE** 580 EtherNet/IP<sup>™</sup> Technical Manual

## **Table of Contents**

| 1  | Abo          |                                                                         | PAGE |
|----|--------------|-------------------------------------------------------------------------|------|
| ±. | 1 1          |                                                                         | 1-5  |
|    | 1.1          | GVELVIEW                                                                | 1-5  |
|    | 13           | 500 EtherNet/ID <sup>IM</sup> Deformance Data                           | 1-5  |
| 2  | 580          | Sou Luieney II - Feromance Data                                         | 2-6  |
| 2. | 2 1          | Pneumatic Valve Manifold – 501 Series shown                             | 2-7  |
|    | 2.1          | Manifold Connectors                                                     | 2-8  |
|    | 2.2          | Z-Board™ Connectors                                                     | 2-9  |
| 3. | Com          |                                                                         | 3-10 |
| •  | 3.1          | EtherNet/IP ™ Node                                                      | 3-10 |
|    | 3.2          | 580 EtherNet/IP <sup>™</sup> Node Description                           | 3-11 |
|    | 3.3          | Connector Pin-Outs                                                      | 3-12 |
|    | 3.4          | Electrical Connections.                                                 | 3-13 |
|    | 3.5          | Chassis Ground                                                          | 3-15 |
|    | 3.6          | Power Consumption                                                       | 3-16 |
|    | 3.7          | Recommended External Fuses                                              | 3-17 |
|    | 3.8          | Diagnostics – 580 Node LED Functions                                    | 3-18 |
|    | 3.9          | Output / Short Circuit Protection Diagnostic Status Bits                | 3-19 |
| 4. | Ethe         | rNet/IP ™ Node Graphic Display                                          | 4-20 |
|    | 4.1          | IP Address Sub-Menu                                                     | 4-21 |
|    | 4.2          | Subnet Mask Sub-Menu                                                    | 4-22 |
|    | 4.3          | Gateway IP Sub-Menu                                                     | 4-23 |
|    | 4.4          | DHCP Sub-Menu                                                           | 4-24 |
|    | 4.5          | Web Server Sub-Menu                                                     | 4-25 |
|    | 4.6          | MAC Address Sub-Menu                                                    | 4-26 |
|    | 4.7          | Model Number Sub-Menu                                                   | 4-26 |
|    | 4.8          | Advanced Settings – Communication Fault                                 | 4-2/ |
|    | 4.9          | Advanced Settings – Flip Display                                        | 4-28 |
|    | 4.10         | Advanced Settings - Parameters                                          | 4-29 |
|    | 4.11         |                                                                         | 4-30 |
|    | 4.1Z         | Diagnostics                                                             | 4-30 |
|    | 4.15         | Diagnostics - Sell rest Mode                                            | 4-31 |
| F  | 4.14<br>Etho | LITO Messages                                                           | 5-32 |
| э. | 5 1          | EDS File                                                                | 5-33 |
|    | 5.2          | Connecting to a 580 EtherNet/ID <sup>™</sup> Node                       | 5-33 |
|    | 53           | Using the Eurotionality of the S80 EtherNet/IP <sup>IM</sup> Web Server | 5-34 |
|    | 5.4          | IP Address Configuration                                                | 5-40 |
|    | 5.5          | Configuration with RSI ogix 5000                                        | 5-42 |
|    | 5.6          | User Configurable Device Parameters                                     | 5-43 |
|    | 5.7          | Communication Fault/Idle Mode Parameter                                 | 5-44 |
|    | 5.8          | Communication Fault/Idle Mode Sequence                                  | 5-44 |
| 6. | Ethe         | Net/IP™ Mapping                                                         | 6-45 |
|    | 6.1          | I/O Sizes - Rx/Tx                                                       | 6-45 |
|    | 6.2          | Bit Mapping Rules                                                       | 6-45 |
|    | 6.3          | Mapping Example No. 1                                                   | 6-46 |
|    | 6.4          | Mapping Example No. 2                                                   | 6-47 |
|    | 6.5          | Diagnostic Word                                                         | 6-48 |
| 7. | Appe         | ndix                                                                    | 7-49 |
|    | 7.1          | System Specifications                                                   | 7-49 |
|    | 7.2          | Factory Default Settings                                                | 7-49 |
|    | /.3          | I roubleshooting                                                        | /-50 |
|    | 7.4          | GIOSSARY OF LERMS                                                       | /-51 |
|    | 7.5          | recnnical Support                                                       | 7-53 |

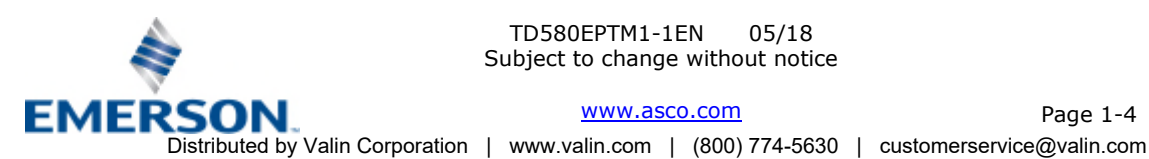

TD580EPTM1-1EN 05/18 Subject to change without notice

www.asco.com

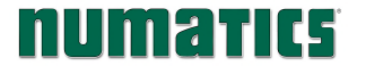

## 1. <u>About EtherNet/IP<sup>TM</sup></u>

### 1.1 Overview

EtherNet/IP<sup>™</sup> is a communication protocol that uses the same network technology that can be found in commercial and domestic operations worldwide, but has added benefits/features toward manufacturing applications. It is a CIP (common industrial protocol) Network that follows the Open Systems Interconnection (OSI) model.

The ODVA (Open DeviceNet Vendor Association) is an independent organization that governs the EtherNet/IP<sup>™</sup> specification and oversees conformance testing for products.

EtherNet/IP<sup>TM</sup> uses industrial M12 IP67-rated connectors. The protocol can transfer data at two interface speeds of 10 Mbps and 100 Mbps. Maximum network cabling distance is limited to 100m segments at 20° C.

More information about EtherNet/IP<sup>™</sup> and ODVA can be obtained from the ODVA web site <u>www.odva.org</u>.

### 1.2 580 EtherNet/IP<sup>™</sup> Features

| Features                                 | Description                                               |  |  |
|------------------------------------------|-----------------------------------------------------------|--|--|
| EtherNet/IP <sup>™</sup> Spec. Supported | Designed to EtherNet/IP <sup>™</sup> Specification        |  |  |
| Bus Topology                             | Star and Multi-Star                                       |  |  |
| Baud Rates Supported                     | 10/100 Mbps and Autobaud                                  |  |  |
| CE                                       | CE Compliant                                              |  |  |
| Address Setting                          | Via DHCP/BOOTP, Web Page Configuration, Graphical Display |  |  |
| Duplex                                   | Half and Full supported                                   |  |  |
| Conformance Tested                       | Tested by ODVA for conformance                            |  |  |

## 1.3 580 EtherNet/IP<sup>™</sup> Performance Data

| Features                  | Description        |  |
|---------------------------|--------------------|--|
| CIP Connections Consumed  | 1                  |  |
| CIP Connections Available | 16                 |  |
| Packets Per Second (PPS)  | 10,000             |  |
| RPI                       | ≥5ms               |  |
| Connection Type           | Multicast, Unicast |  |

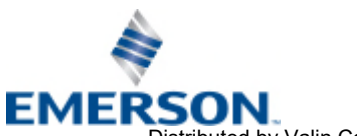

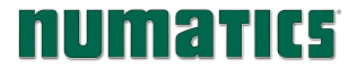

## 2. 580 Introduction

The 580 EtherNet/IP<sup>™</sup> Node is an electronic interface that features an integrated graphic display for simple commissioning and displaying of diagnostic information. The 580 EtherNet/ IP Node controls a variety of valve manifold series' including, the 501, 502, and 503 and is capable of addressing a total of (32) coil outputs, with built in diagnostic functionality. With proper assembly and termination, the 580 EtherNet/IP™ manifold has an IP65 rating.

This manual details specific information for configuring and commissioning the ASCO Numatics 580 EtherNet/IP<sup>™</sup> Node. For more information relating to pneumatic valves and valve manifold assemblies, please refer to the ASCO Numatics 501 & 503 Series Catalogs at www.asco.com.

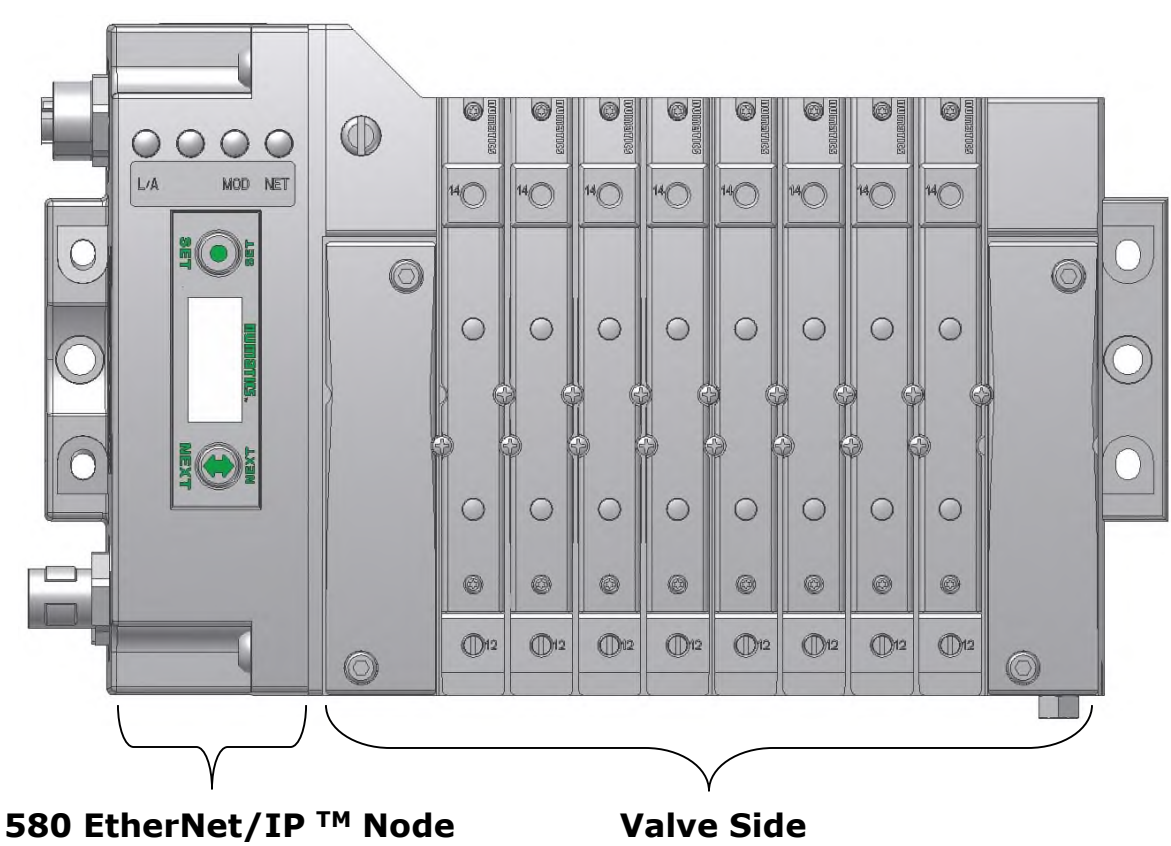

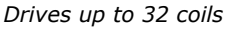

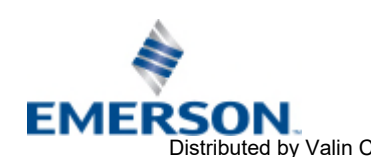

TD580EPTM1-1EN 05/18 Subject to change without notice

www.asco.com

Page 2-6 Distributed by Valin Corporation | www.valin.com | (800) 774-5630 | customerservice@valin.com

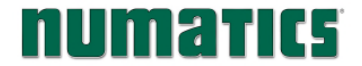

#### 2.1 Pneumatic Valve Manifold - 501 Series shown

The pneumatic valve manifold with internal circuit board technology is modular. The valve solenoid coil connections are automatically made using Z-Board<sup>™</sup> technology (plug together PC boards, which allow internal connections from solenoid coils to output drivers without the use of wires). This allows easy assembly and field changes.

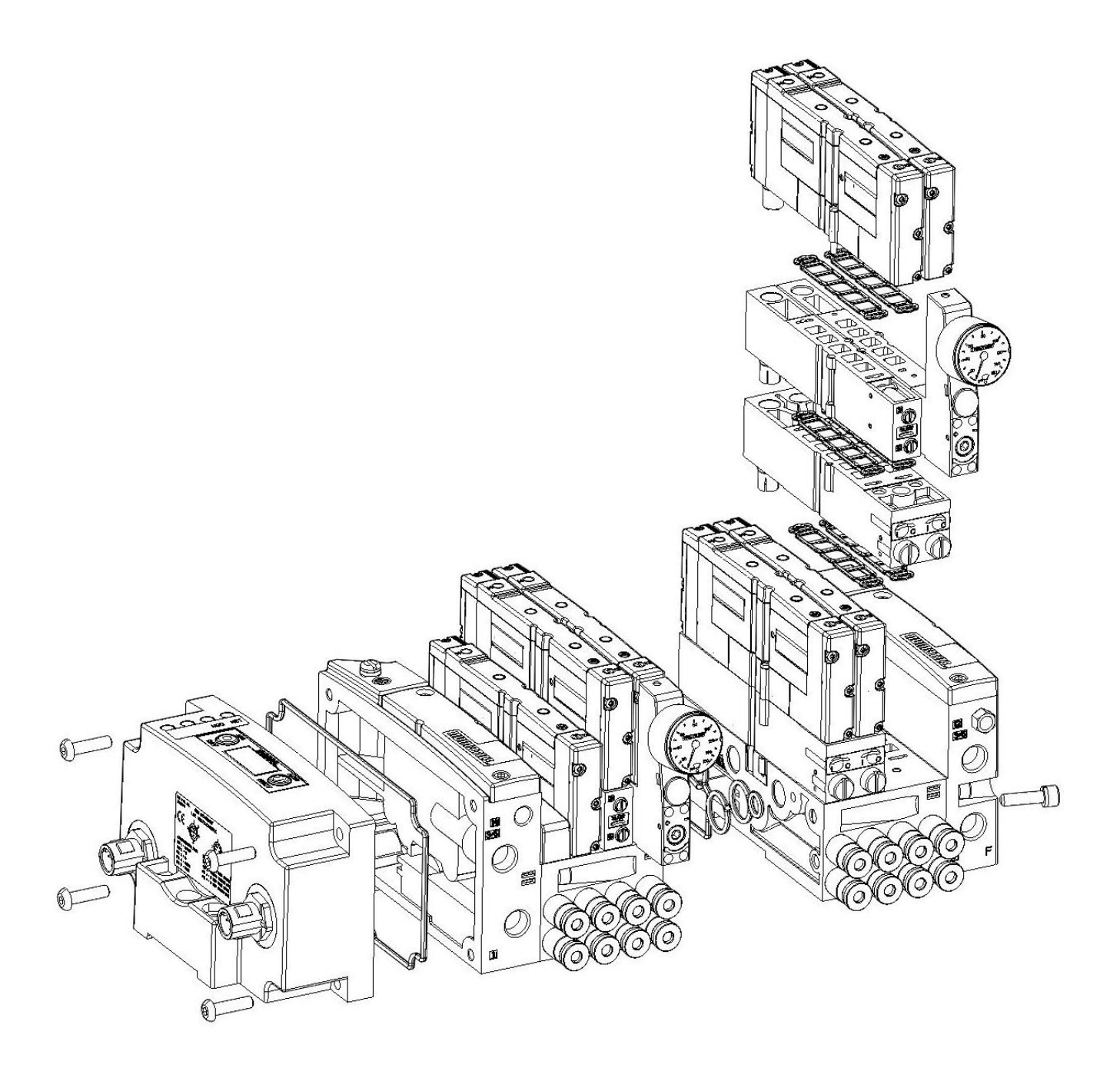

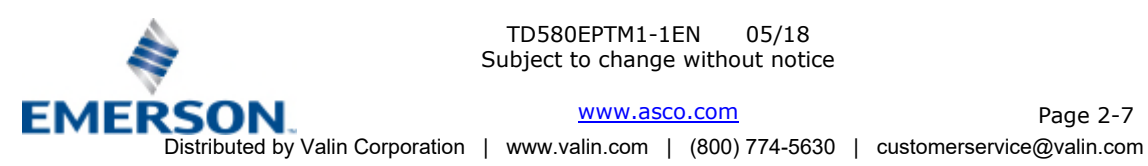

# **NUM2TIC5** 580 EtherNet/IP<sup>™</sup> Technical Manual

#### 2.2 Manifold Connectors

Solenoid Coil Connections using Z-Board<sup>™</sup> Technology for 501/502/503 valve series

Z-Board<sup>™</sup> plug-together technology connects all valve solenoids to the valve coil output drivers, located in the 580 Node. There is a maximum of 32 coil outputs available on the complete manifold assemblies. The 32 available outputs are accessed on the 501 series valves utilizing 4 station manifolds and on the 502 and 503 series utilizing 2 station manifolds.

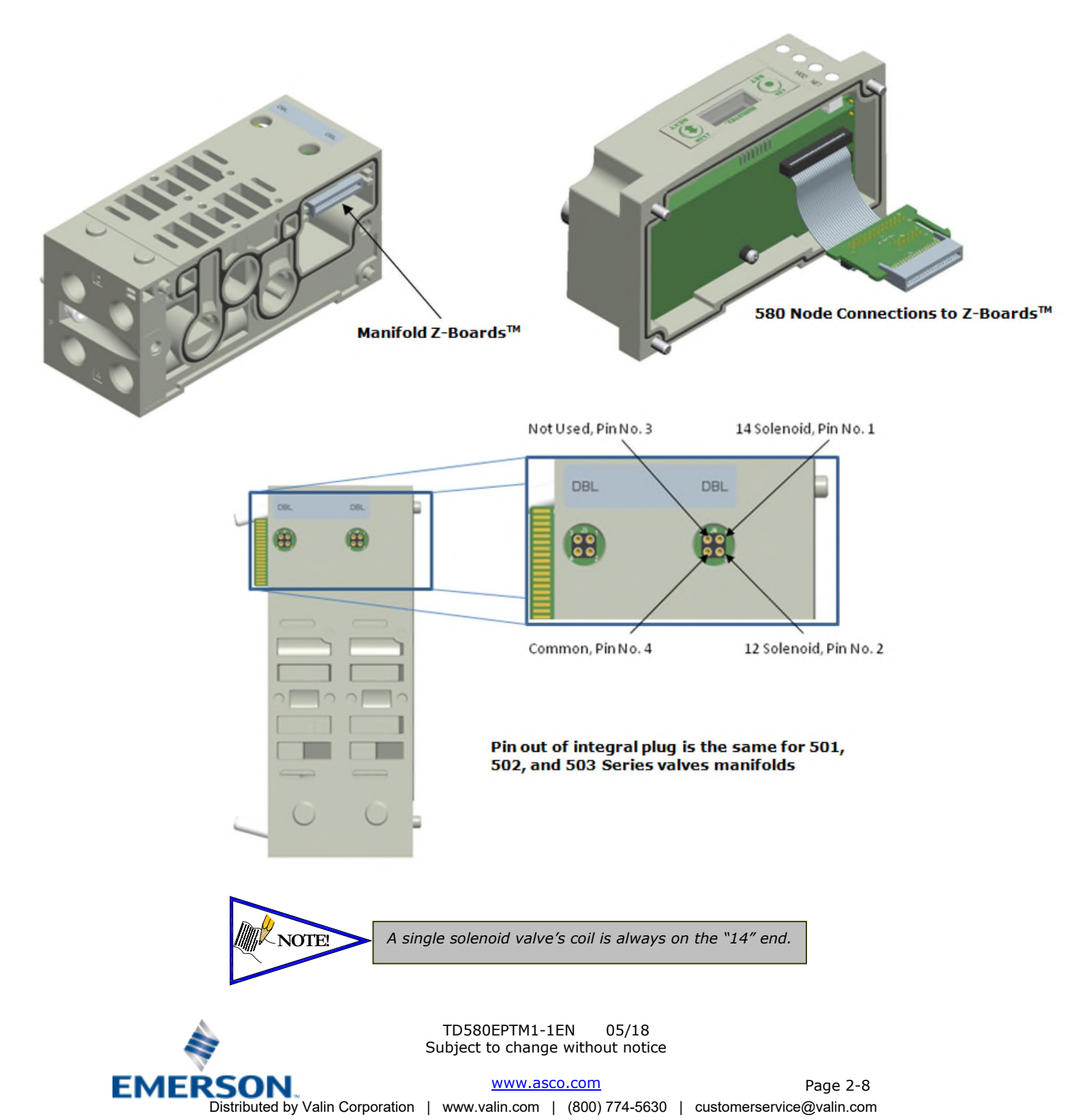

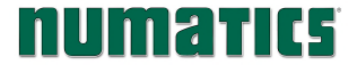

# **NUMatics** 580 EtherNet/IP<sup>™</sup> Technical Manual

#### Z-Board<sup>™</sup> Connectors 2.3

The 501/502/503 valve series utilize 2 different Z-Board<sup>™</sup> designs to achieve the single and double solenoid output functions. This yields the possible 32 single, 16 double, or various combinations of valve coil output capabilities. The 501 Z-Board<sup>™</sup> is minimum (4) station, the 502 and 503 Z-Board<sup>™</sup> is minimum (2) stations.

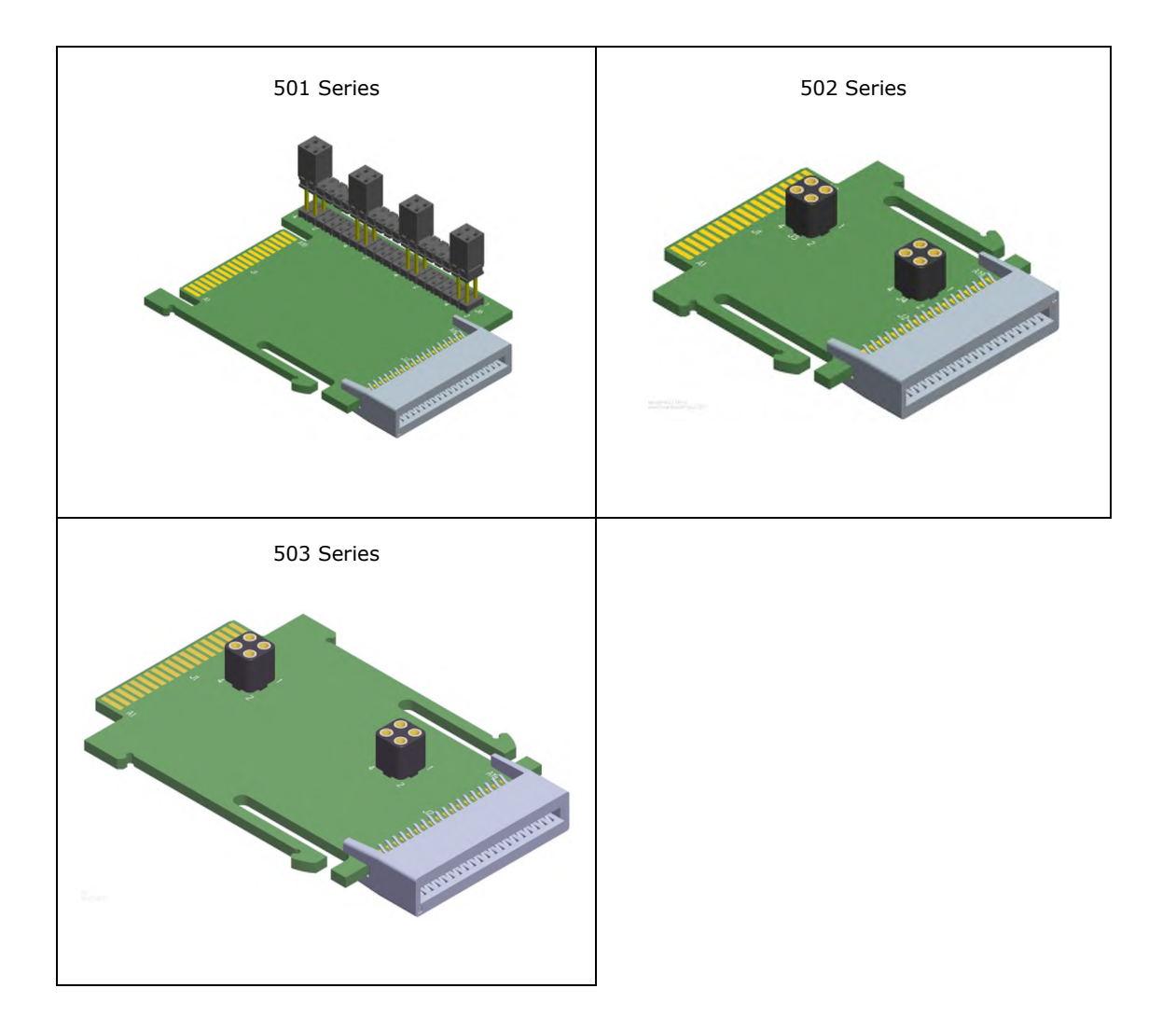

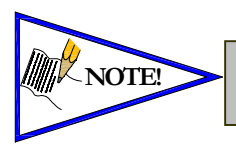

Each series Z-Board<sup>™</sup> can be selected in either SINGLE or DOUBLE output (coil) versions. The SINGLE and DOUBLE output function cannot be mixed on the Z-Boards™

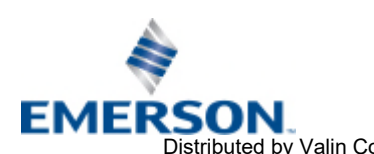

TD580EPTM1-1EN 05/18 Subject to change without notice

www.asco.com Page 2-9 Distributed by Valin Corporation | www.valin.com | (800) 774-5630 | customerservice@valin.com

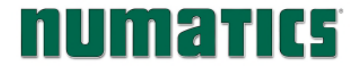

#### Communication Node 3.

#### 3.1 EtherNet/IP<sup>™</sup> Node

This module is the Communication Node to the manifold. It contains communication electronics and internal short circuit protection for power. It can be configured via the graphic display or via software.

The ASCO Numatics 580 EtherNet/IP<sup>™</sup> Node is tested by the ODVA to ensure compatibility and interoperability.

| Communication Node                           | Part Number     |
|----------------------------------------------|-----------------|
| 580 EtherNet/IP <sup>™</sup> Node            | P580AEEP1010A00 |
| 580 EtherNet/IP <sup>™</sup> Node w/DIN Rail | P580AEEP1010DRM |

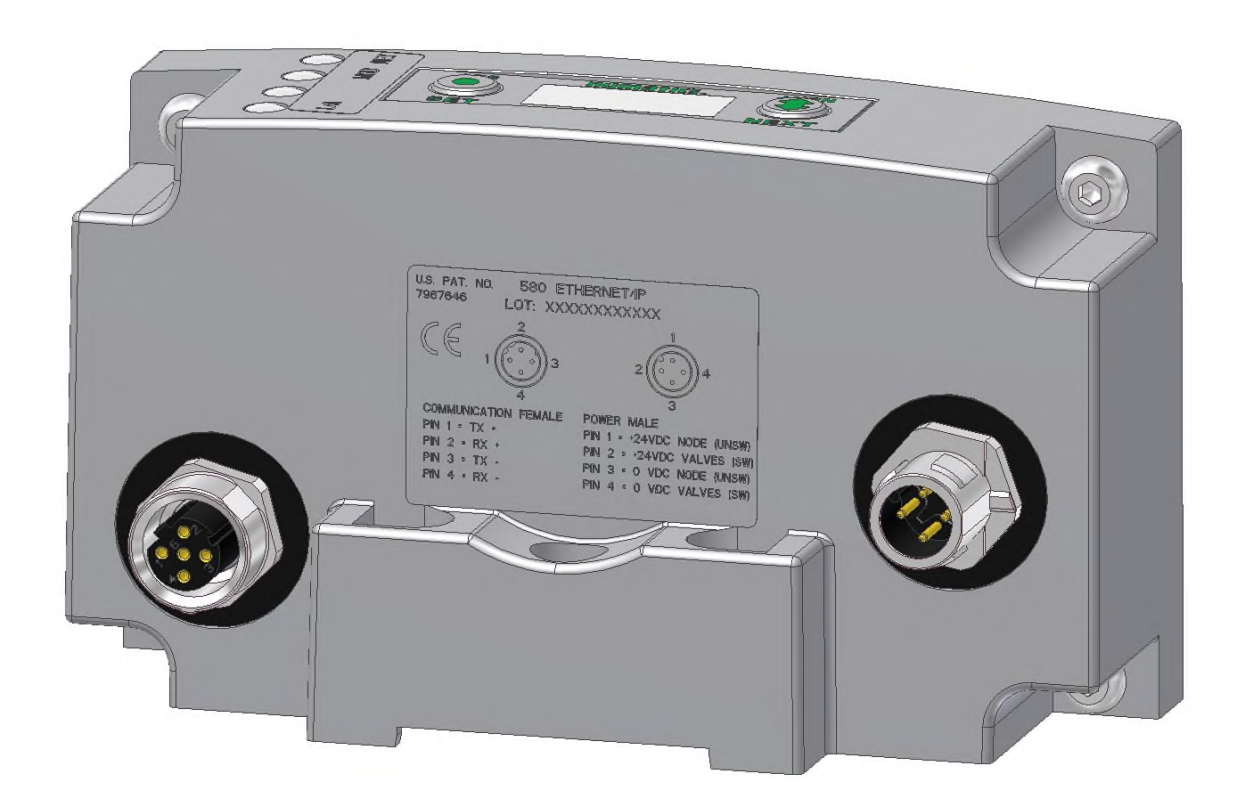

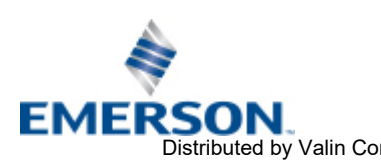

TD580EPTM1-1EN 05/18 Subject to change without notice

www.asco.com Page 3-10 Distributed by Valin Corporation | www.valin.com | (800) 774-5630 | customerservice@valin.com

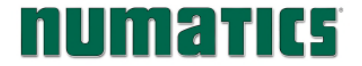

#### 580 EtherNet/IP<sup>™</sup> Node Description 3.2

| Detail No. | Description                                                             |
|------------|-------------------------------------------------------------------------|
| 1          | SET Button – used to navigate through user menus and to set parameters  |
| 2          | Module Status LED                                                       |
| 3          | 4 Pin M12 Female D-coded Communication Connector per ODVA specification |
| 4          | Mounting Hole                                                           |
| 5          | NEXT Button – used to navigate through user menus and to set parameters |
| 6          | Graphic Display – used to display parameter information                 |
| 7          | Network Status LED                                                      |
| 8          | 4 Pin M12 Male Power Connector per ODVA specifications                  |

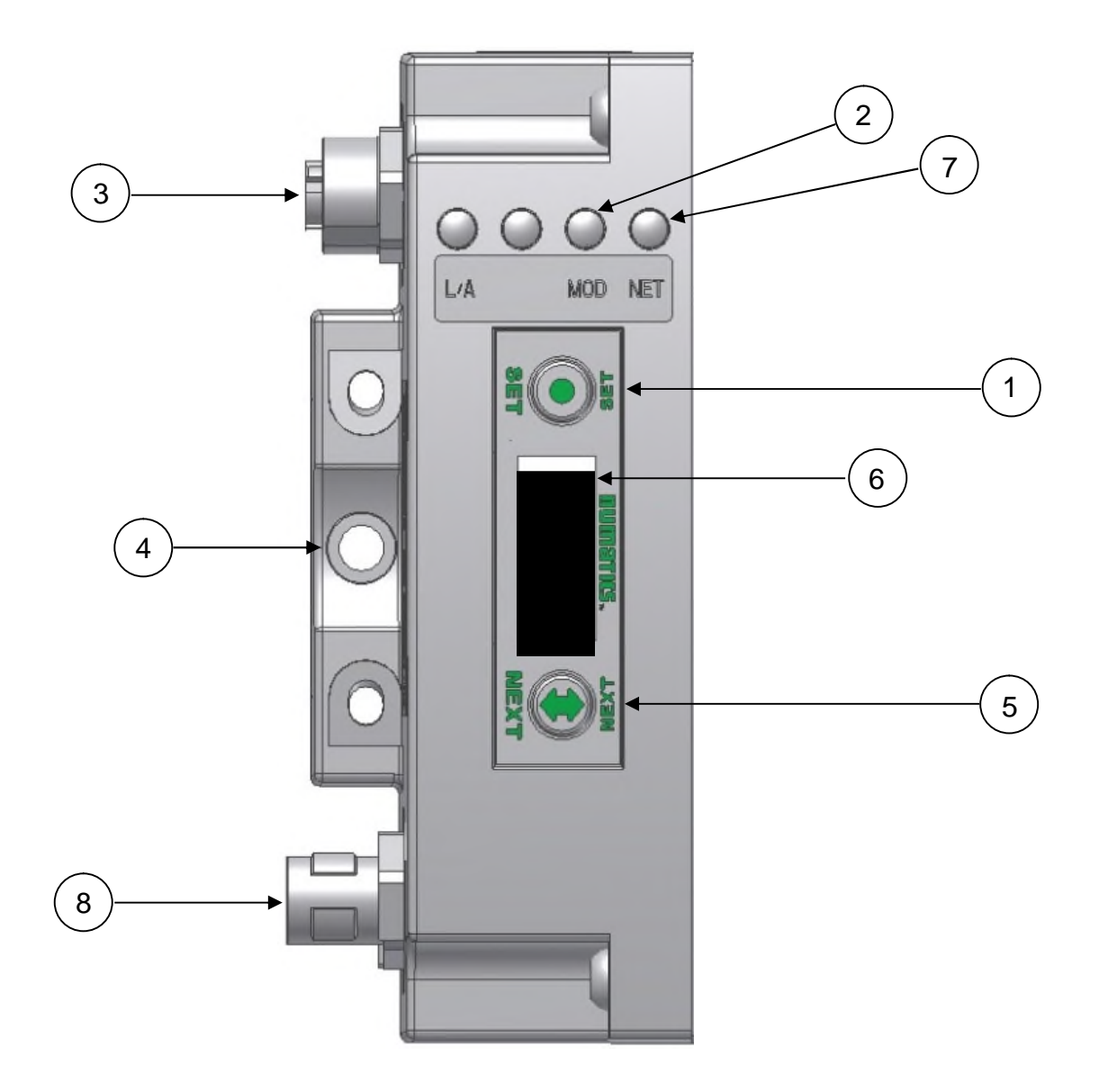

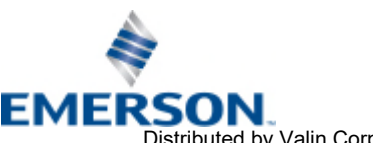

TD580EPTM1-1EN 05/18 Subject to change without notice

 EMERSON
 www.asco.com
 Page 3-11

 Distributed by Valin Corporation
 www.valin.com
 (800) 774-5630
 customerservice@valin.com

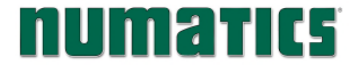

#### 3.3 **Connector Pin-Outs**

Industry standard M12 connectors are used for communication and power. The EtherNet/IP<sup>™</sup> Communication connector is a D-Code 4 pin Female connector. The Power connector is a single keyway 4 pin male connector.

## EtherNet/IP<sup>™</sup> Communication Connector Pin-Out

| Pin No. | Function | Description            |
|---------|----------|------------------------|
| 1       | TX+      | Positive Transmit Line |
| 2       | RX+      | Positive Receive Line  |
| 3       | TX-      | Negative Transmit Line |
| 4       | RX-      | Negative Receive Line  |

### **Power Connector**

| Pin No. | Function             | Description                                            |
|---------|----------------------|--------------------------------------------------------|
| 1       | +24 VDC(Node)        | Voltage used to power node electronics UNSW            |
| 2       | +24 VDC(Valves)      | Voltage used to power outputs (valve coils) SW         |
| 3       | 0 VDC Common(Node)   | 0 VDC (-V) Voltage used to power node electronics UNSW |
| 4       | 0 VDC Common(Valves) | 0 VDC Voltage used to power outputs (valve coils) SW   |

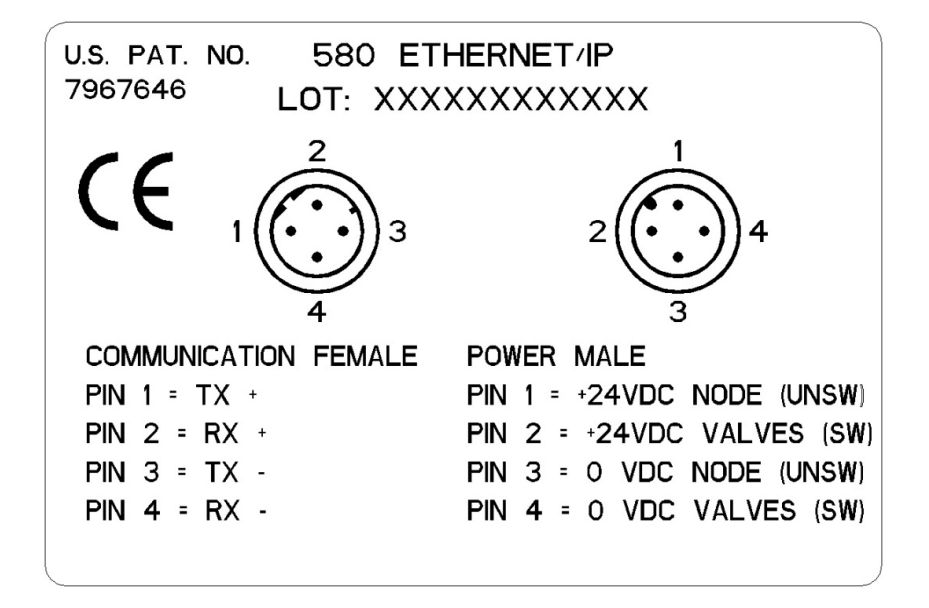

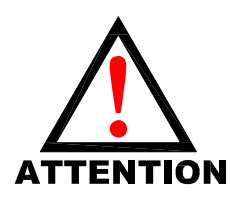

- Power common (0 VDC) pins 3 and 4 are isolated from each other to allow separate (isolated) power supply connection if required. However, they can be tied together if a single common, non-isolated, application is preferred.
- The draw of the +24VDC Valves and +24VDC Node pins cannot exceed 4 Amps, at any given moment in time.
- The Node pins supplies power to the node electronics. These pins must be powered at all times for communication node to be functional.
  - To be connected to Class 2 power source only

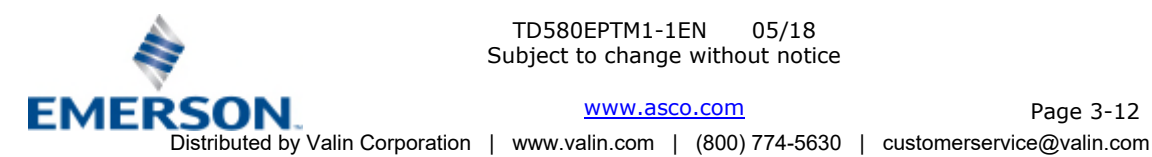

TD580EPTM1-1EN 05/18 Subject to change without notice

www.asco.com

Page 3-12

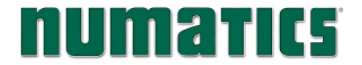

#### 3.4 Electrical Connections

### Power Connector Wiring Diagram Examples

Power Supply Example (Non-isolated commons)

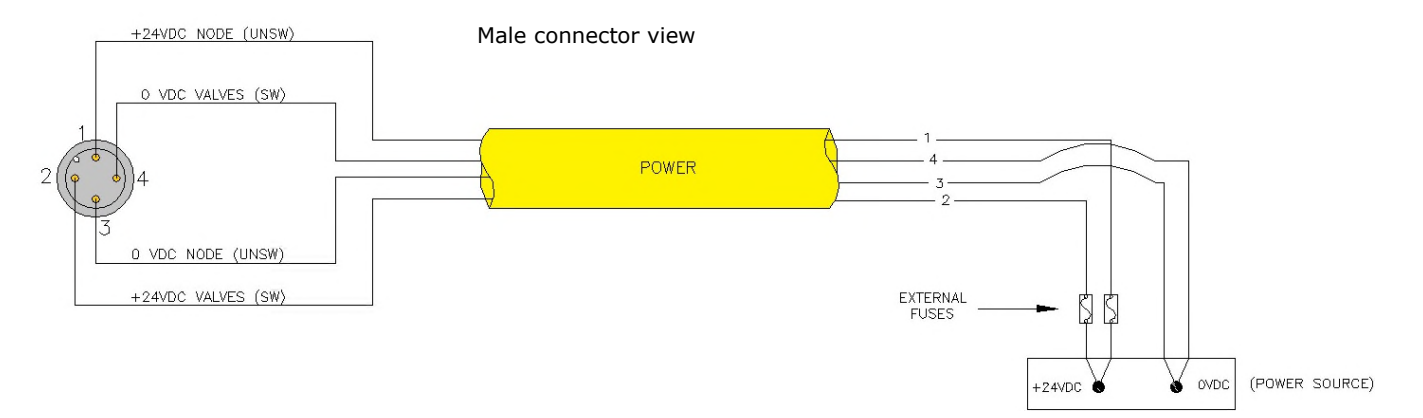

#### Power Supply Example (Isolated commons)

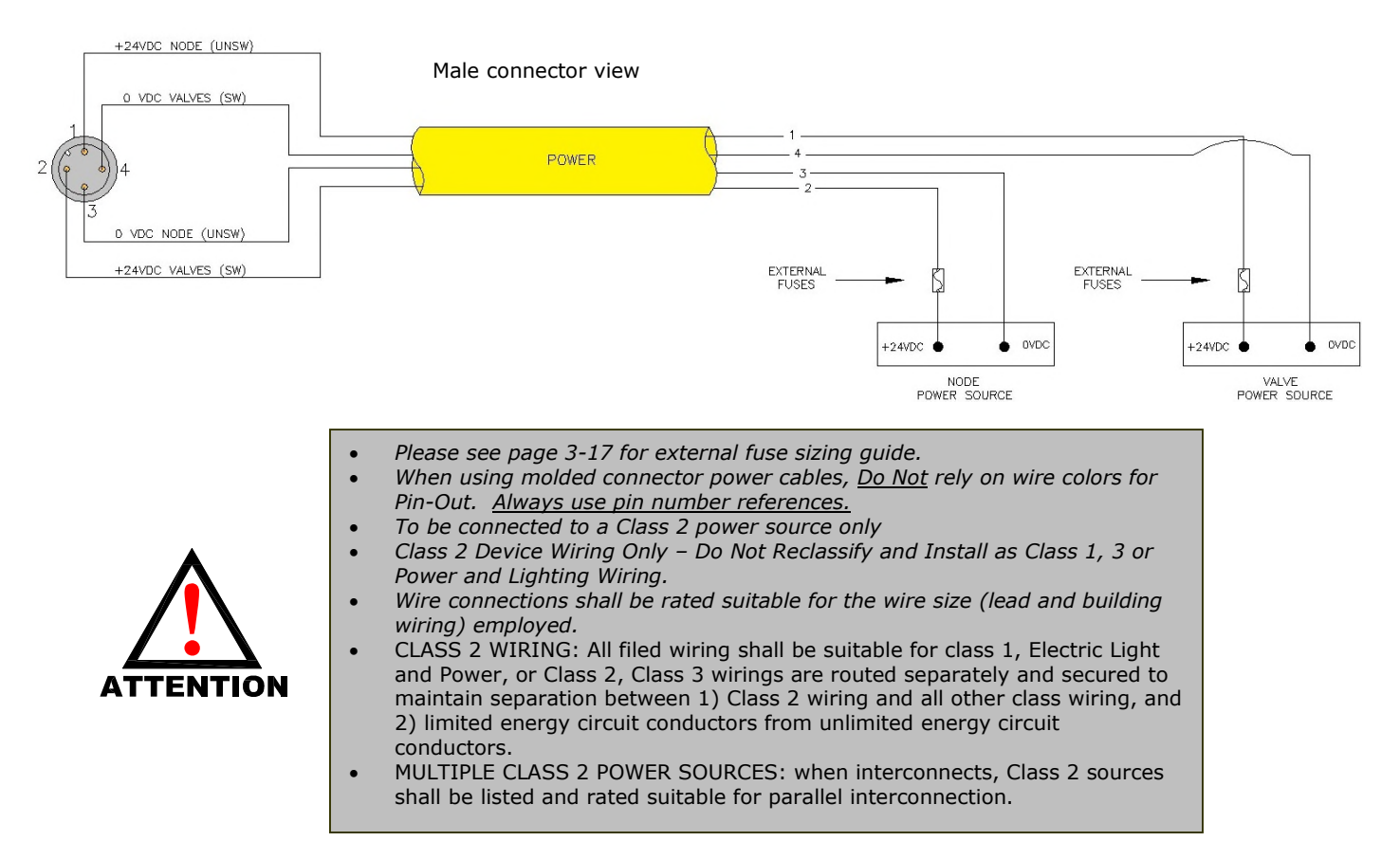

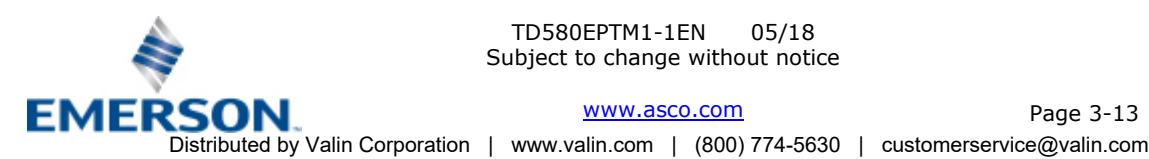

TD580EPTM1-1EN 05/18 Subject to change without notice

www.asco.com

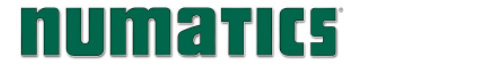

### EtherNet/IP<sup>™</sup> Straight-Through Cabling Diagrams

Straight-Through Ethernet cable is used when connecting an Ethernet node to a basic media component (router, switch, hub, etc.). Here are some basic wiring examples of Straight-Through cabling.

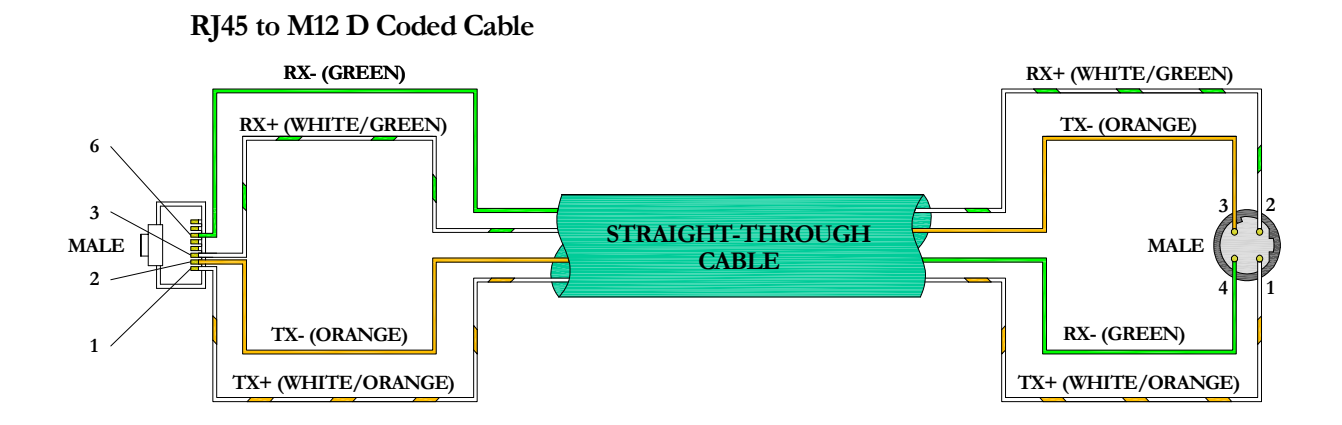

### M12 D Coded to M12 D Coded Cable

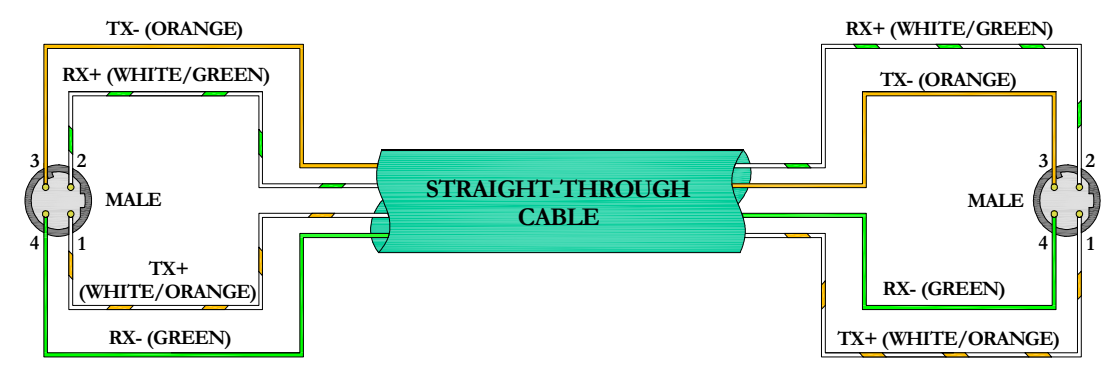

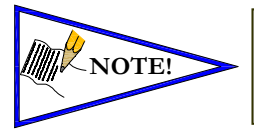

These are examples only. For appropriate network cabling information, please see the ODVA document titled, "EtherNet/IP<sup>™</sup>: Media Planning and Installation Manual".

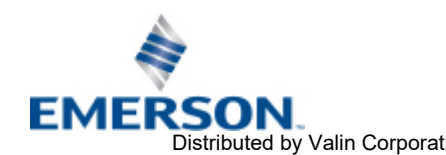

TD580EPTM1-1EN 05/18 Subject to change without notice

 www.asco.com
 Page 3-14

 Distributed by Valin Corporation
 www.valin.com
 (800) 774-5630
 customerservice@valin.com

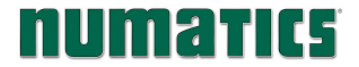

#### 3.5 Chassis Ground

All ASCO Numatics manifolds should be grounded for safety. Grounding guidelines can be found in National Electrical code IEC 60204-1 or EN 60204-1.

## CHASSIS GROUND CONNECTION POINT,

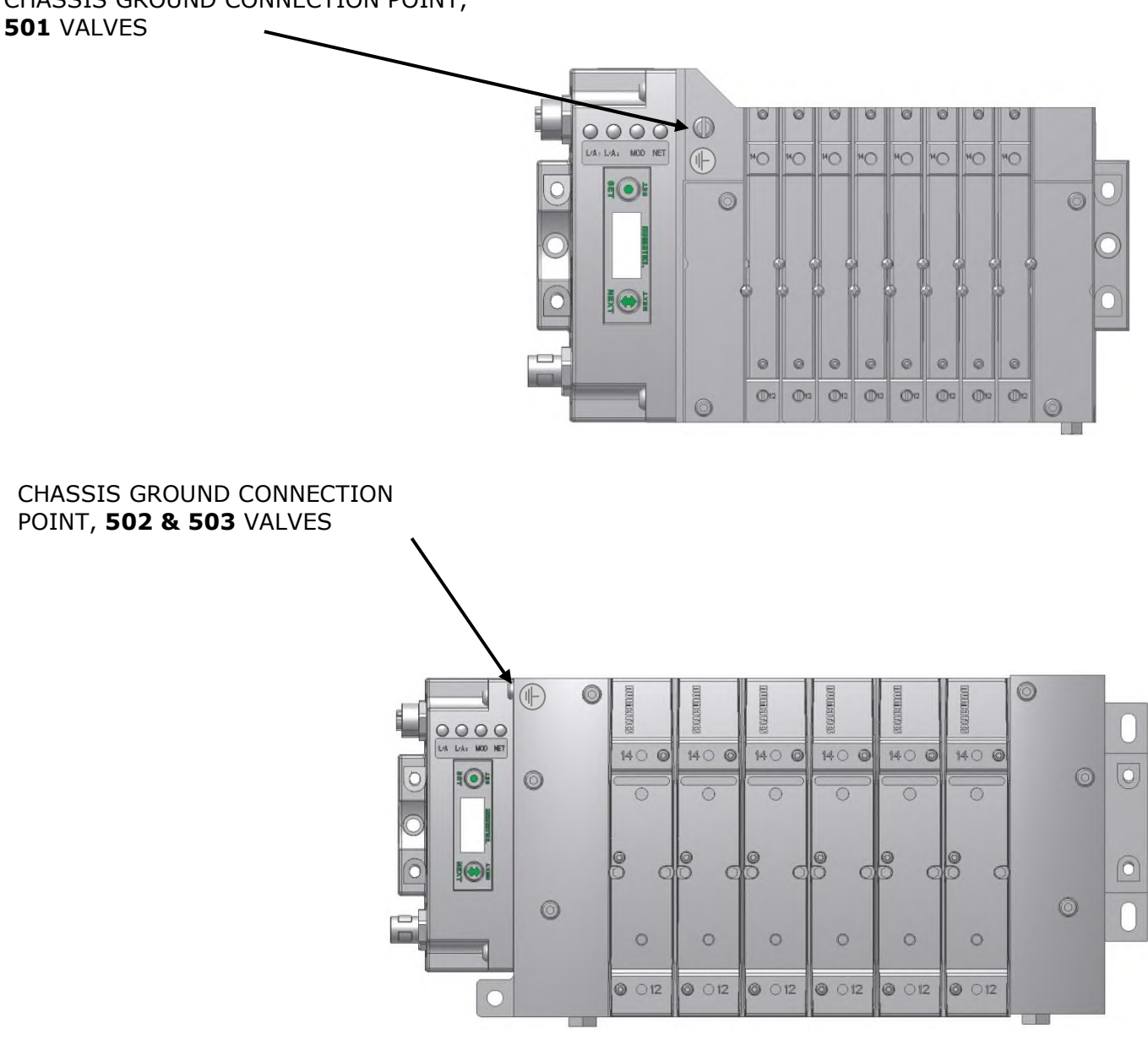

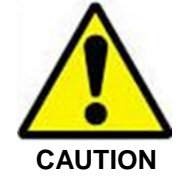

- When grounding to a machine frame, please ensure that the machine frame itself is already properly grounded.
- Better grounding can be achieved when larger diameter (lower gauge) wire is used.

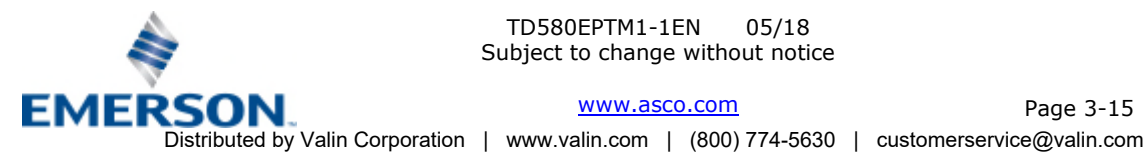

TD580EPTM1-1EN 05/18 Subject to change without notice

www.asco.com

Page 3-15

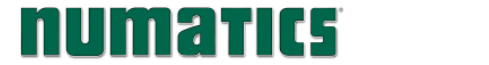

### 3.6 Power Consumption

#### Power Connection

| Pin No. | Function            | Description                                            |  |  |
|---------|---------------------|--------------------------------------------------------|--|--|
| 1       | +24 VDC (Node)      | Voltage used to power node electronics UNSW            |  |  |
| 2       | +24 VDC (Valve)     | Voltage used to power outputs (valve) SW               |  |  |
| 3       | 0 VDC Common(Node)  | 0 VDC (-V) Voltage used to power node electronics UNSW |  |  |
| 4       | 0 VDC Common(Valve) | 0 VDC (-V) Voltage used to power outputs (valve) SW    |  |  |

### **Power Rating**

• The maximum system current capability is <u>4 Amps</u>. Care should be taken not to exceed 4 Amp draw through the M12 Power connector pins.

| Component                         | Voltage | Tolerance | +24VDC<br>(Valve)<br>Pins 2 & 4 |                   | +24VDC<br>(Node)<br>Pins 1 & 3 |           |
|-----------------------------------|---------|-----------|---------------------------------|-------------------|--------------------------------|-----------|
|                                   | 2       |           | Current<br>Per Coil             | Power<br>Per Coil | Current                        | Power     |
| Solenoid Valve Coil 501 (Each)    | 24 VDC  | +10%/-15% | 0.03 Amps                       | 0.8 Watts         | NA                             | NA        |
| Solenoid Valve Coil 502 (Each)    | 24 VDC  | +10%/-15% | 0.04 Amps                       | 1.0 Watts         | NA                             | NA        |
| Solenoid Valve Coil 503 (Each)    | 24 VDC  | +10%/-15% | 0.07 Amps                       | 1.7 Watts         | NA                             | NA        |
| 580 EtherNet/IP <sup>™</sup> Node | 24 VDC  | +/- 10%   | NA                              | NA                | 0.09 Amps                      | 2.2 Watts |

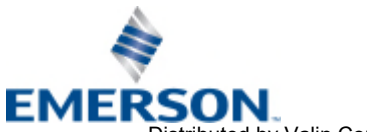

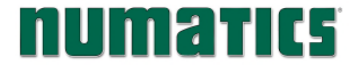

#### 3.7 Recommended External Fuses

External fuses should be chosen based upon the physical manifold configuration. Please refer to table below for the external fuse sizing chart.

### External Fuse Sizing Chart

| Power Consumption - Power Connector Pin for VALVES      |          |                |  |  |
|---------------------------------------------------------|----------|----------------|--|--|
| Description                                             |          | <u>Current</u> |  |  |
| Number of Solenoid Valve Coils Energized Simultaneously |          |                |  |  |
| X 0.03 A (501 Series)                                   | =        | Amps           |  |  |
| X 0.04 A (502 Series)                                   | =        | Amps           |  |  |
| X 0.07 A (503 Series)                                   | =        | Amps           |  |  |
|                                                         |          |                |  |  |
| Total:                                                  |          | Amps           |  |  |
| Surge Compensation:                                     | Х        | 1.25           |  |  |
| Suggested External +24 VDC (Valves) Fuse Value:         |          | Amps           |  |  |
| Power Consumption - Power Connector Pin for NOD         | <b>_</b> |                |  |  |
|                                                         | <u> </u> |                |  |  |
| <u>Description</u>                                      |          | <u>Current</u> |  |  |
| Communication Node Power Consumption                    | =        | 0.09 Amps      |  |  |
|                                                         |          |                |  |  |
| Surge Compensation:                                     | Х        | 1.25           |  |  |
| Suggested External Din 124 VDC (Neda) Euco Valuer       | _        | 0.112 Amno     |  |  |
| Suggested External Pill +24 VDC (Node) Fuse Value:      | =        | 0.115 Amps     |  |  |

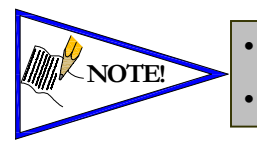

The Node Power pins supply power to the node electronics. These pins must be powered at all times for the communication node to be functional. Reverse polarity protection is provided.

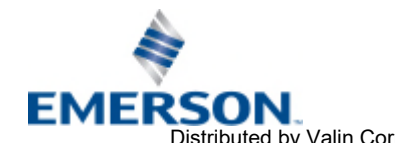

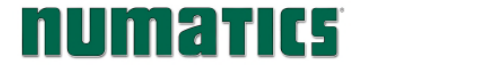

### 3.8 Diagnostics – 580 Node LED Functions

Upon power up, the Module and Network Status LEDs indicate the state of the unit. There are three LEDs on the 580 EtherNet/IP<sup>™</sup> Interface. The LEDs functions are described in the table below.

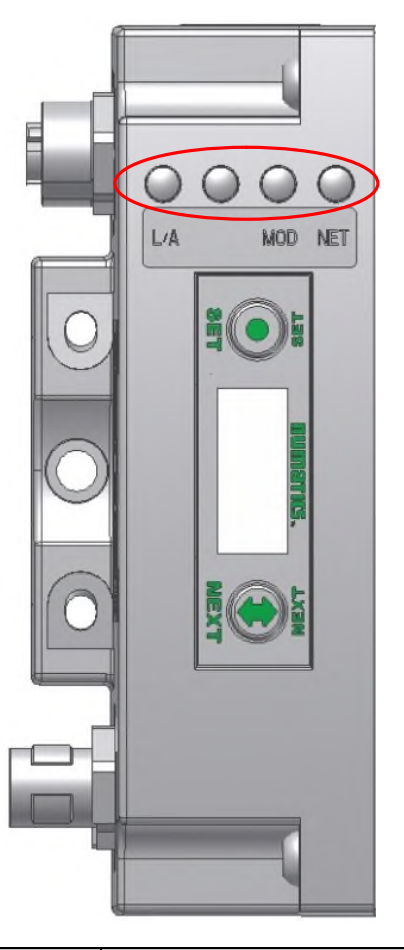

| LED Name      | Color     | Status   | Description                                                                         |
|---------------|-----------|----------|-------------------------------------------------------------------------------------|
|               | Off       | OFF      | No power applied to +24V NODE/ IN.                                                  |
|               | Crean     | ON       | Device operational. The module is operating correctly.                              |
| MOD           | Green     | FLASHING | Standby. The module has not been configured.                                        |
| MODULE        |           | ON       | Major fault. A major internal error has been detected.                              |
| STATUS        | Red       | FLASHING | Minor fault. A minor recoverable fault has been detected.                           |
|               |           |          | Self - Lest Mode - An error has occurred in the initialization process.             |
|               | Green Red | FLASHING | Self -Test Mode.                                                                    |
|               | Off       | OFF      | IP address has not been assigned to node or no power applied to                     |
|               |           |          | +24V NODE/IN.                                                                       |
|               | Green     | ON       | Connected. The module has established an EtherNet/IP <sup>™</sup> connection.       |
| NET           |           | FLASHING | No connection. There are no EtherNet/IP <sup>™</sup> connections established to the |
| NETWORK       |           | TEASHING | module.                                                                             |
| STATUS        | Dod       | ON       | Duplicate IP address. The module has detected that its IP address is                |
|               |           | ÖN       | already being used elsewhere on the network                                         |
|               | Reu       | FLASHING | EtherNet/IP <sup>™</sup> connection has timed out. One or more of the connections   |
|               |           |          | for which this module is the target has timed out.                                  |
| 1 / 4         |           | OFF      | No EtherNet connection is detected                                                  |
|               | Green     | ON       | The module is connected to an EtherNet network                                      |
| ACTIVITY/LINK |           | FLASHING | The LED flashes each time a packet is received or transmitted.                      |

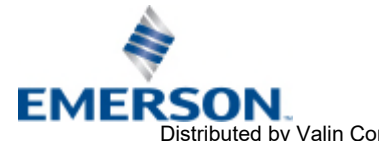

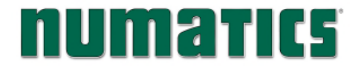

#### 3.9 Output / Short Circuit Protection Diagnostic Status Bits

**Diagnostic Status Bit Action** 

| Output Type                 | <i>Output</i><br><i>State</i> | Fault Condition                               | Status<br>Bit |
|-----------------------------|-------------------------------|-----------------------------------------------|---------------|
| Valvo Solonoid Coil Drivor  | ON                            | No Fault                                      | 0             |
|                             |                               | Fault - Short Circuit, Over Temp/Over Current | 1             |
| Valve Solenoid Coil Driver  | OFF                           | No Fault                                      | 0             |
| Valve Solelioid Coll Driver | OIT                           | Fault - Open Load                             | 1             |

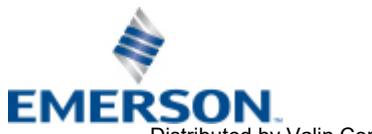

TD580EPTM1-1EN 05/18 Subject to change without notice

www.asco.com Page 3-19 Distributed by Valin Corporation | www.valin.com | (800) 774-5630 | customerservice@valin.com

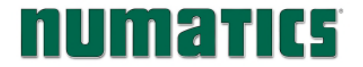

#### EtherNet/IP<sup>™</sup> Node Graphic Display 4.

The 580 EtherNet/IP<sup>™</sup> Node has an integrated graphic display that may be used to configure the parameters of the Node as well as showing diagnostic information.

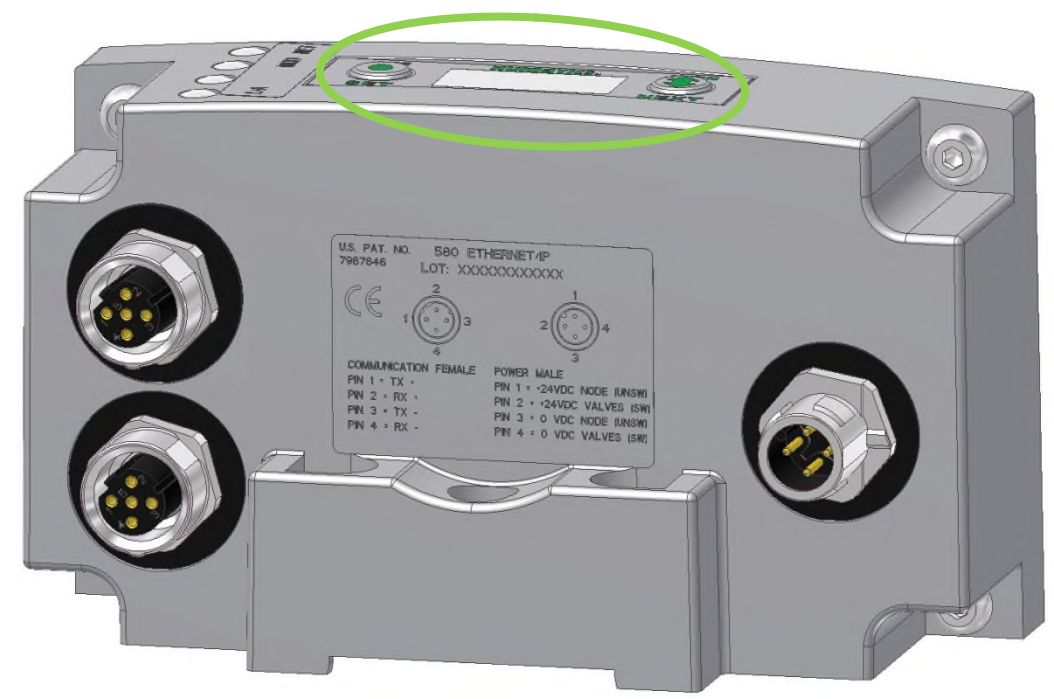

The following graphic displays represent the main menu selections of the 580 node. Use the NEXT button to scroll through the Main menu headings shown below. At this level pressing the SET button allows access to the Sub-Menus. Please see the appropriate pages referenced below for further details and descriptions of the Sub-Menus. Note that many of these settings can also be adjusted via software with EDS file parameters. NOTE: WHEN A NETWORK I/O CONNECTION IS ESTABLISHED MANUAL CHANGES TO NODE PARAMETERS ARE NOT ALLOWED!

#### Home Screen

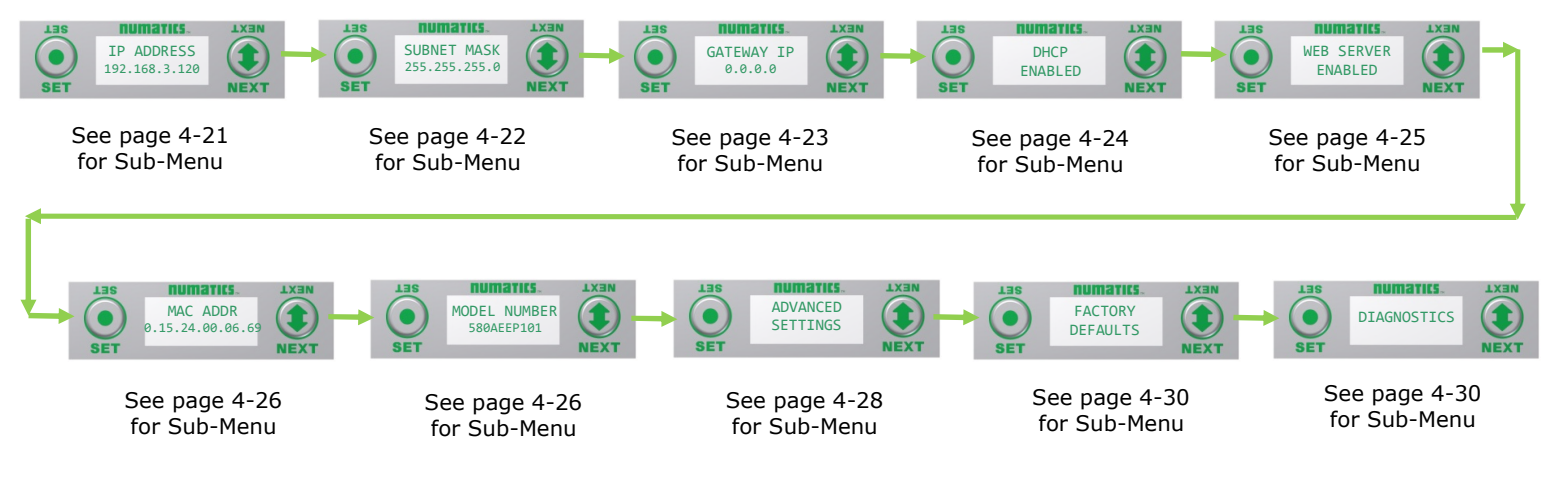

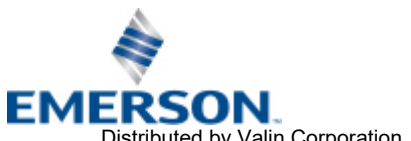

TD580EPTM1-1EN 05/18 Subject to change without notice

www.asco.com

Page 4-20

Distributed by Valin Corporation | www.valin.com | (800) 774-5630 | customerservice@valin.com

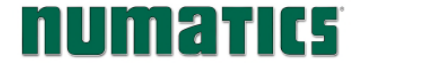

### 4.1 IP Address Sub-Menu

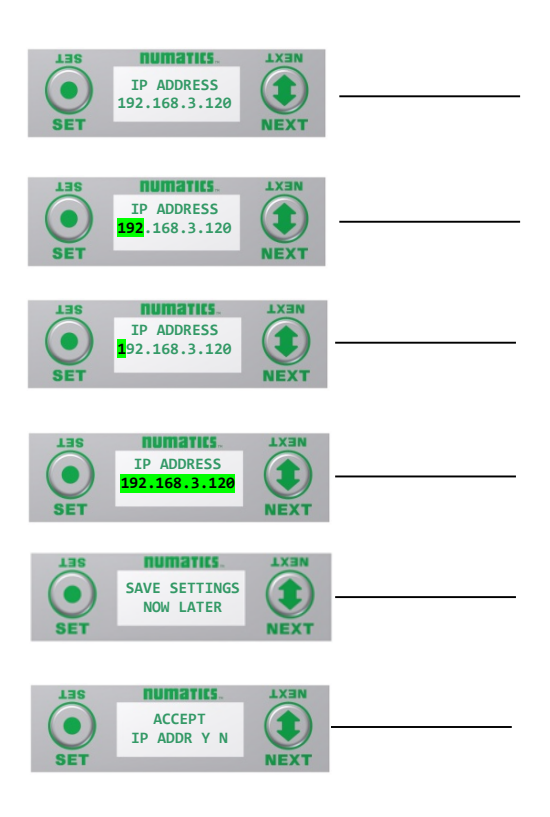

#### Steps to Set IP Address

- 1. Press the SET button to enter the IP ADDRESS sub-menu.
- Press the NEXT button to select the octet that you would like to change.
   Press the SET button to change the value.
- Press the SET button to scroll through the hundred, tens and ones digits of the octet. Press the NEXT button to scroll through the valid digits (0-9). Press the SET button to advance through the octet. Press the NEXT button to advance to the next octet, scroll pass the fourth octet to accept the entire IP Address
- 4. Press the SET button to input the address shown on the display,
- 5. Press the NEXT button to select Yes or No to accept the IP Address shown on the display.
  - a. Selecting No will bring you back to the main Address menu.
  - b. Selecting Yes will take you to the following SAVE SETTINGS menu
- 6. Press the NEXT button to select either NOW or LATER.
  - a. Selecting NOW will cause the node to reset and apply the new setting.
  - b. Selecting LATER will cause the new Address to be saved in temporary memory to allow you to make additional parameter changes before the node is reset. However, you must ACCEPT the saved changes before your next power cycle otherwise they will be lost.

Press the SET button to confirm your choice.

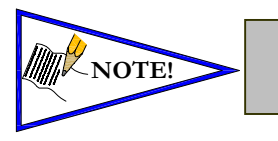

Factory default address is 192.168.3.120

0 and 255 are not valid for the fourth octet

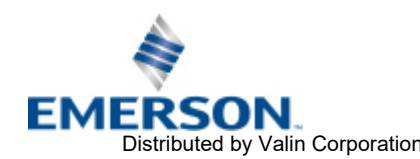

TD580EPTM1-1EN 05/18 Subject to change without notice

 www.asco.com
 Page 4-21

 Distributed by Valin Corporation
 www.valin.com
 (800) 774-5630
 customerservice@valin.com

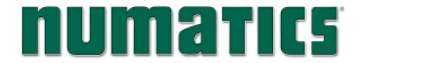

#### 4.2 Subnet Mask Sub-Menu

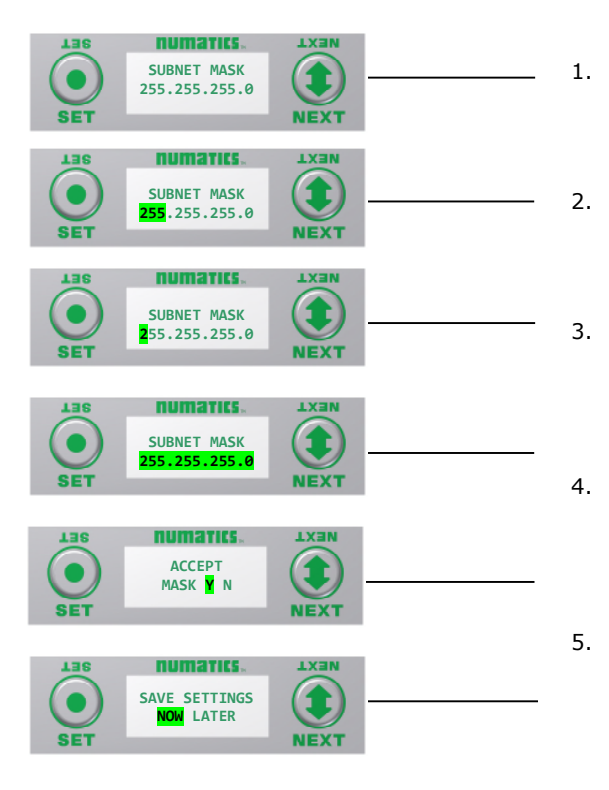

#### **Steps to Set Subnet Mask**

Press the SET button to enter the Subnet Mask sub-menu.

2. Press the NEXT button to select the octet that you would like to change.

Press the SET button to change the value.

3. Press the SET button to scroll through the hundred, tens and ones digits of the octet. Press the NEXT button to scroll through the valid digits (0-9). Press the SET button to advance through the octet.

Press the NEXT button to advance to the next octet, scroll pass the fourth octet to accept the entire Subnet Mask Press the SET button to input the value shown on the display,

- 5. Press the NEXT button to select Yes or No to accept the Subnet Mask shown on the display.
  - c. Selecting No will bring you back to the main Subnet Mask menu.
  - Selecting Yes will take you to the following SAVE d. SETTINGS menu
- 6. Press the NEXT button to select either NOW or LATER.
  - Selecting NOW will cause the node to reset and c. apply the new setting.
  - d. Selecting LATER will cause the new Address to be saved in temporary memory to allow you to make additional parameter changes before the node is reset. However, you must ACCEPT the saved changes before your next power cycle otherwise they will be lost.

Press the SET button to confirm your choice.

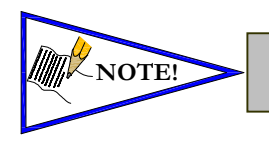

Factory default subnet mask is 255.255.255.0

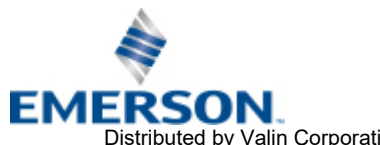

www.asco.com Distributed by Valin Corporation | www.valin.com | (800) 774-5630 | customerservice@valin.com

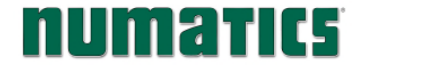

#### 4.3 Gateway IP Sub-Menu

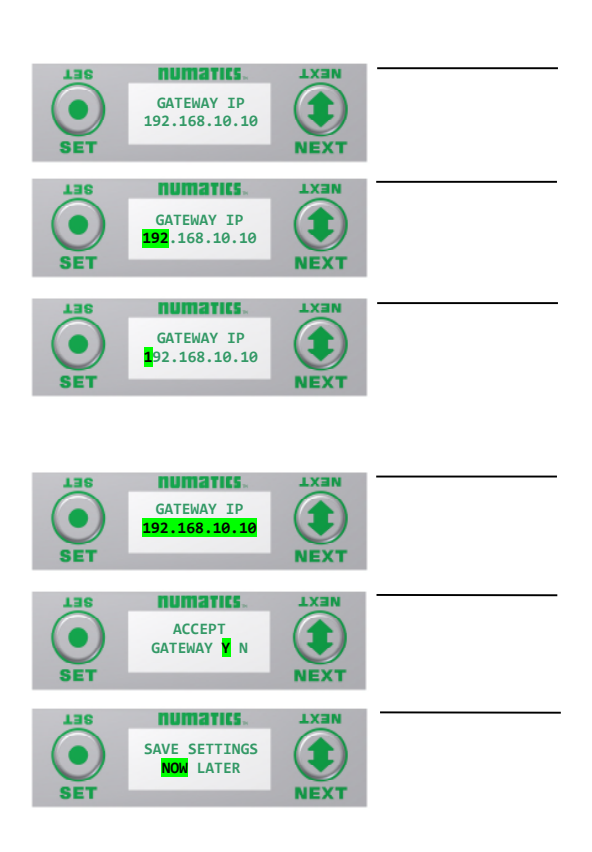

#### Steps to Set Gateway IP

- Press the SET button to enter the Gateway IP sub-menu. 1.
- 2. Press the NEXT button to select the octet that you would like to change. Press the SET button to change the value.
- Press the SET button to scroll through the hundred, tens 3. and ones digits of the octet.

Press the NEXT button to scroll through the valid digits (0-9). Press the SET button to advance through the octet.

Press the NEXT button to advance to the next octet, scroll past the fourth octet to accept the entire Gateway IP

- 4. Press the SET button to input the value shown on the display,
- 5. Press the NEXT button to select Yes or No to accept the Gateway

IP shown on the display.

Selecting No will bring you back to the main Gateway IP menu.

Selecting Yes will take you to the following SAVE SETTINGS menu

6. Press the NEXT button to select either NOW or LATER. Selecting NOW will cause the node to reset and apply the new setting. Selecting LATER will cause the new Address to be saved in

temporary memory to allow you to make additional parameter changes before the node is reset. However, you must ACCEPT the saved changes before your next power cycle otherwise they will be lost.

Press the SET button to confirm your choice.

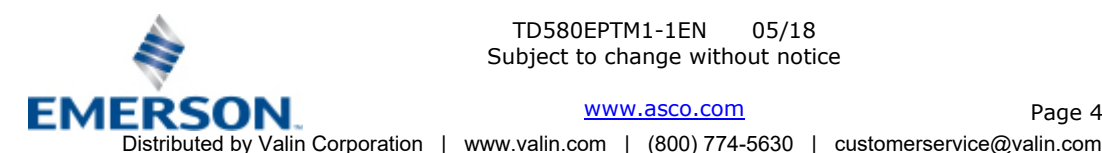

www.asco.com

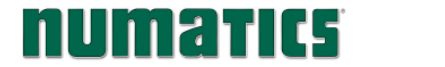

#### 4.4 DHCP Sub-Menu

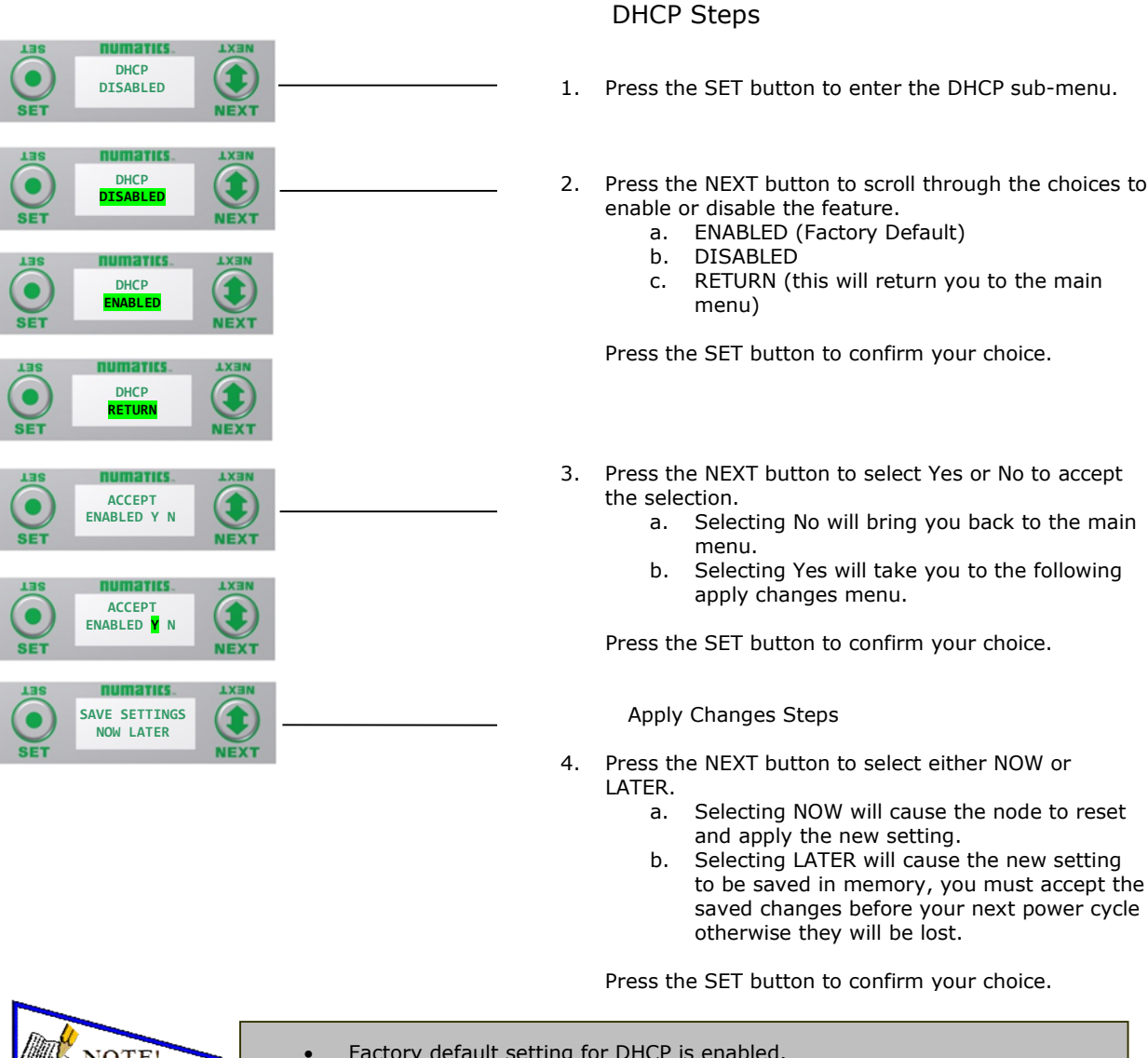

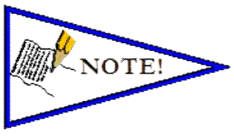

Factory default setting for DHCP is enabled.

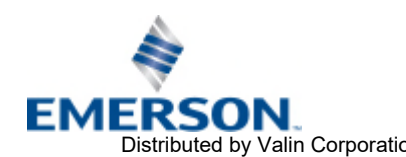

TD580EPTM1-1EN 05/18 Subject to change without notice

www.asco.com Page 4-24 Distributed by Valin Corporation | www.valin.com | (800) 774-5630 | customerservice@valin.com

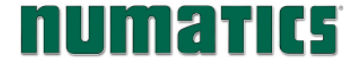

# **NUMATIC5** 580 EtherNet/IP<sup>™</sup> Technical Manual

#### 4.5 Web Server Sub-Menu

|                                                   |         | Web-Server Steps                                                                                                    |
|---------------------------------------------------|---------|----------------------------------------------------------------------------------------------------|
| LISS NUMATICS. LXIN<br>WEB-SERVER<br>ENABLED NEXT | 1.      | Press the SET button to enter the Web-Server sub-menu.                                                                                                    |
| LISE RUMATICS LXIN<br>MEB-SERVER<br>DISABLED NEXT | 2.      | Press the NEXT button to scroll through the choices to<br>enable or disable the feature.<br>d. ENABLED (Factory Default)<br>e. DISABLED<br>f. RETURN (this will return you to the main menu)                                                                                                    |
| WEB-SERVER<br>ENABLED                             |         | Press the SET button to confirm your choice.                                                                                                    |
| LISS NUMATICS. LISIN<br>WEB-SERVER<br>RETURN NEXT | 3.      | Press the NEXT button to select Yes or No to accept the                                                                                                    |
| ACCEPT<br>ENABLED Y N<br>SET                      |         | <ul><li>selection.</li><li>c. Selecting No will bring you back to the main menu.</li><li>d. Selecting Yes will take you to the following apply changes menu.</li></ul>                                                                                                    |
| ACCEPT<br>SET ACCEPT<br>ENABLED N NEXT            |         | Press the SET button to confirm your choice.<br>Apply Changes Steps                                                                                                    |
| SAVE SETTINGS<br>SET                              | 4.      | <ul><li>Press the NEXT button to select either NOW or LATER.</li><li>c. Selecting NOW will cause the node to reset and apply the new setting.</li><li>d. Selecting LATER will cause the new setting to be saved in memory, you must accept the saved changes before your next power cycle otherwise they will be lost.</li></ul> |
|                                                   |         | Press the SET button to confirm your choice.                                                                                                    |
| NOTE!                                             | Factory | default setting for WEB-SERVER is enabled.                                                                                                    |

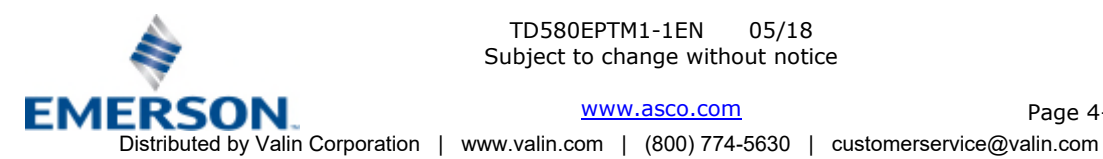

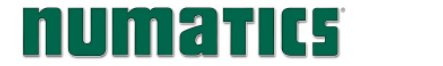

4.6 MAC Address Sub-Menu

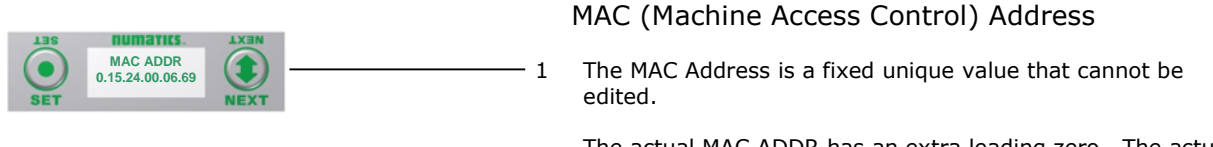

The actual MAC ADDR has an extra leading zero. The actual number in the example shown is 00-15-24-00-06-69.

4.7 Model Number Sub-Menu

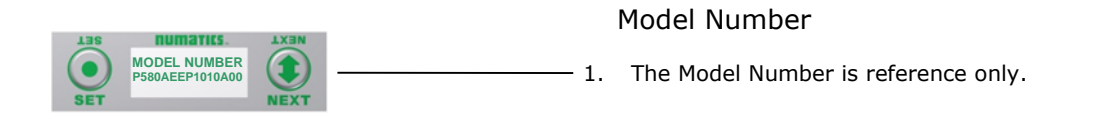

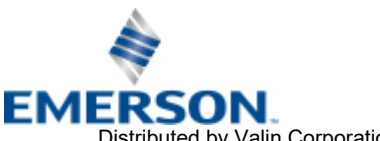

numatics

580 EtherNet/IP<sup>™</sup> Technical Manual

#### 4.8 Advanced Settings - Communication Fault

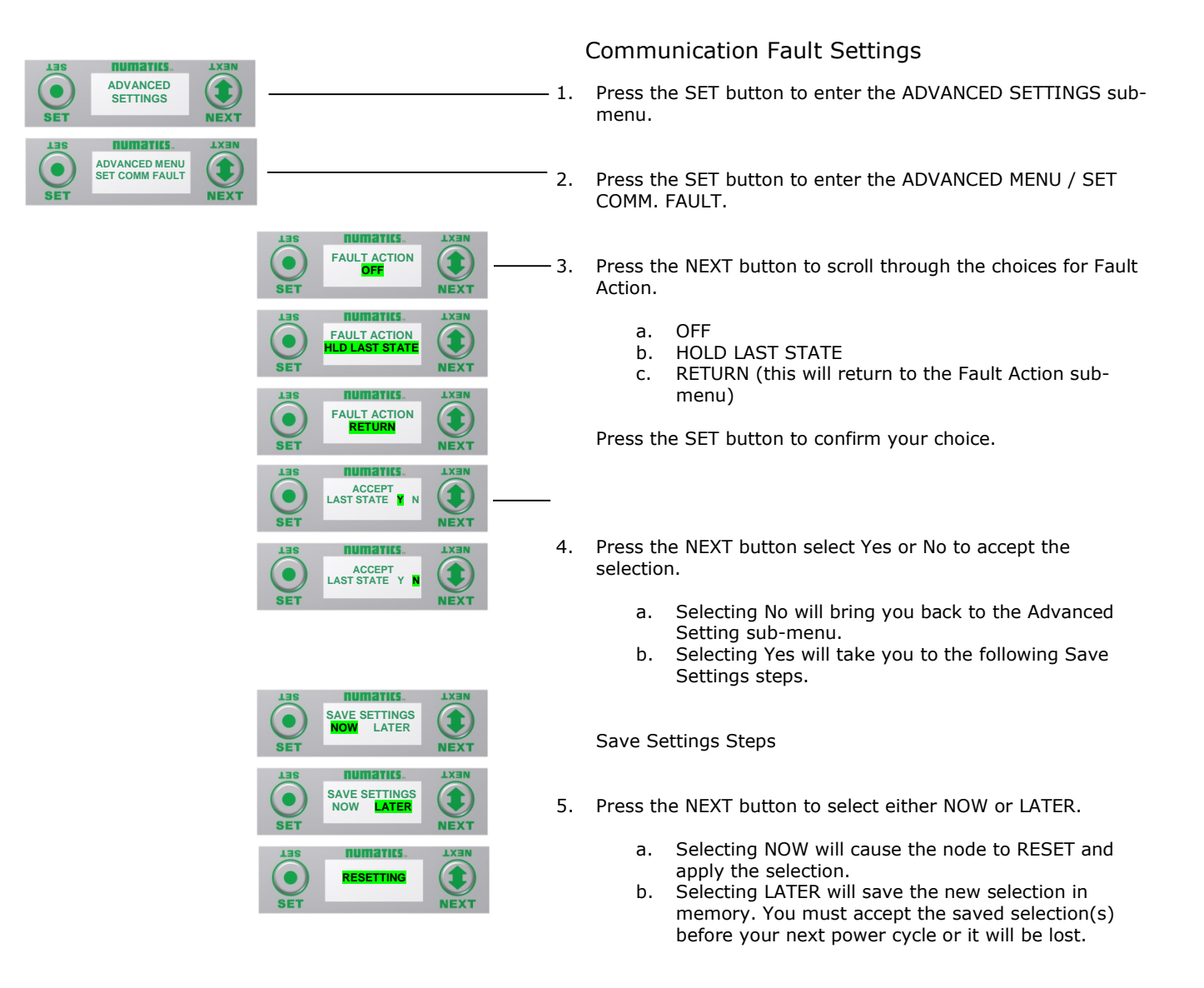

Press the SET button to confirm your choice.

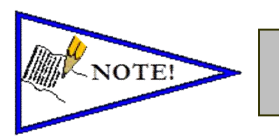

Factory default setting for COMMUNICATION FAULT is OFF.

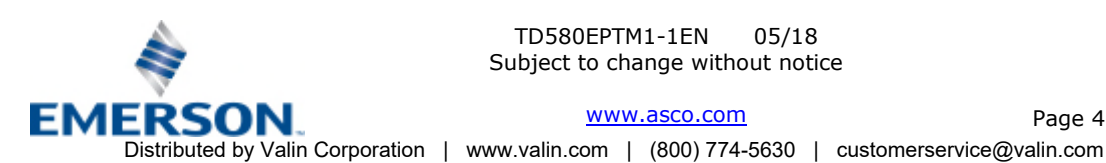

TD580EPTM1-1EN 05/18 Subject to change without notice

> www.asco.com Page 4-27

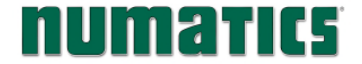

4.9 Advanced Settings – Flip Display

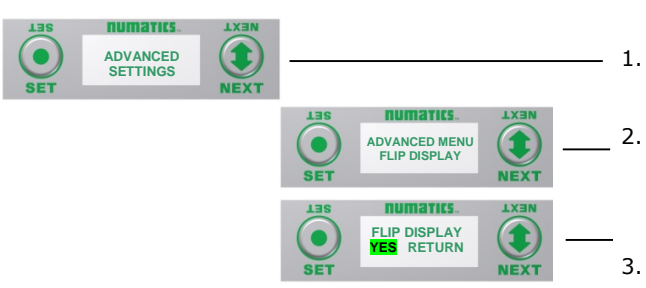

Flip Display Settings

- 1. Press the SET button to enter the ADVANCED SETTINGS menu.
- Press the NEXT button to scroll to the ADVANCED MENU /FLIP DIAPLAY.
   Press the SET button to enter the ADVANCED MENU / FLIP DISPLAY.
- 3. Press the NEXT button to scroll the choices for flipping the LCD display for the Node 180 Degrees.
  - a. YES
  - b. RETURN (this will return you to the ADVANCED menu)

Press the SET button to confirm your choice.

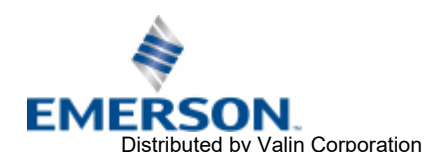

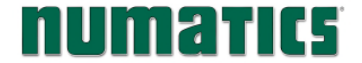

#### 4.10 Advanced Settings - Parameters

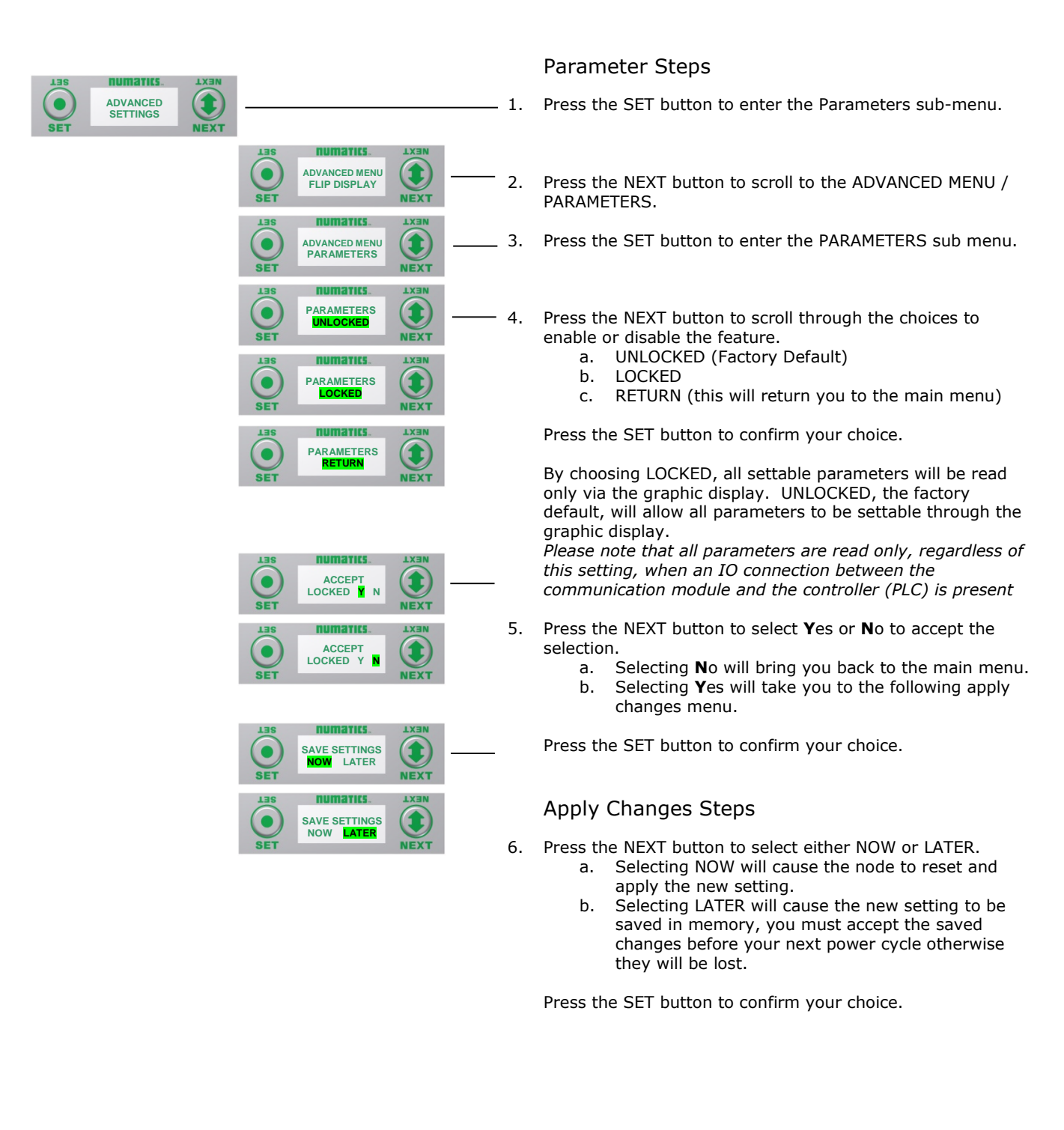

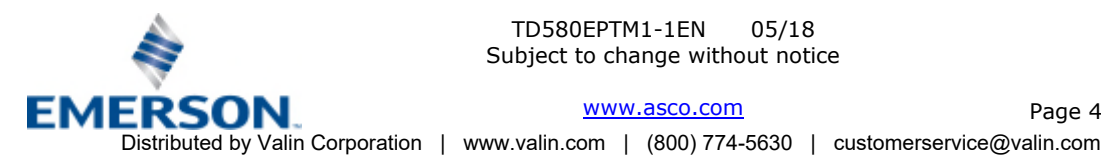

www.asco.com

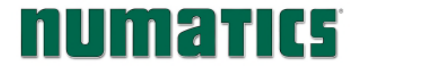

## 4.11 Factory Defaults

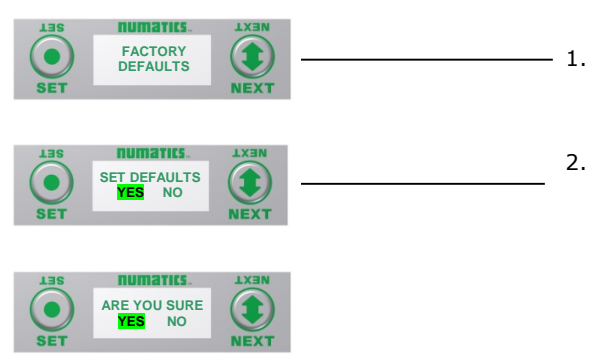

### Factory Default Settings

- Press the SET button to enter the FACTORY DEFAULTS sub-menu.
- Press the NEXT button to select Yes or No.
  - a. Selecting No will bring you back to the main FACTORY DEFAULTS menu.
  - b. Selecting Yes will cause the node to reset and return all parameters to the factory default conditions.

Press the SET button to confirm your choice.

| FACTO           | RY DEFAULT SETTINGS |
|-----------------|---------------------|
| Description     | Default             |
| IP Address      | 192.168.3.120       |
| Sub Net Mask    | 255.255.255.0       |
| Gateway Address | 0.0.0.0             |
| COMM Fault      | Reset to All Off    |
| Flip Display    | Normal              |
| Parameters      | Unlocked            |

### 4.12 Diagnostics

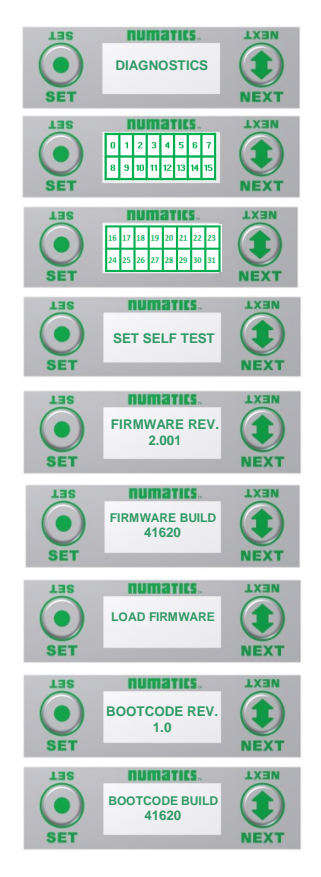

All diagnostic information is read only

- 1. Press the SET button to enter DIAGNOSTICS sub-menu.
- 2. Press the NEXT button to scroll through the main diagnostic menu choices.
  - OUTPUT INDICATION

     i.- Displays the coils actuated. Press NEXT to view
     the second word of data.
  - b. SET SELF TEST i.- Please see following page for description.
  - c. FIRMWARE REV. i.- For service personnel.
    - FIRMWARE BUILD
      - i.- For service personnel.
  - e. LOAD FIRMWARE i.- For service personnel.
  - f. BOOTCODE REV. i.- For service personnel.

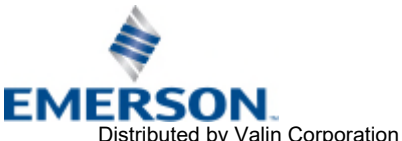

TD580EPTM1-1EN 05/18 Subject to change without notice

www.asco.com

d.

Page 4-30

Distributed by Valin Corporation | www.valin.com | (800) 774-5630 | customerservice@valin.com

#### 4.13 Diagnostics - Self Test Mode

numatics

An internal diagnostic tool can be enabled on the 580 (node) using the graphic display. This tool allows the user to confirm that all of the outputs (coils), on the manifold are fully functional without needing a network connection or controller. There are two test modes that the user can choose. The "OUTPUTS" test mode tests all the outputs by sequentially turning them ON and OFF for approximately .5 seconds. The "MANUAL" test mode will allow the user to manually select one or multiple output (coils) to be energized individually or simultaneously. It will remain energized until the selected output is changed, or the SELF TEST MODE is ended. Cycling power to the Node in either test mode will end the SELF TEST MODE function.

To use the SELF TEST MODE, the user must first set some initial conditions. Follow these steps to initiate the SELF TEST MODE for either "OUTPUTS", or "MANUAL".

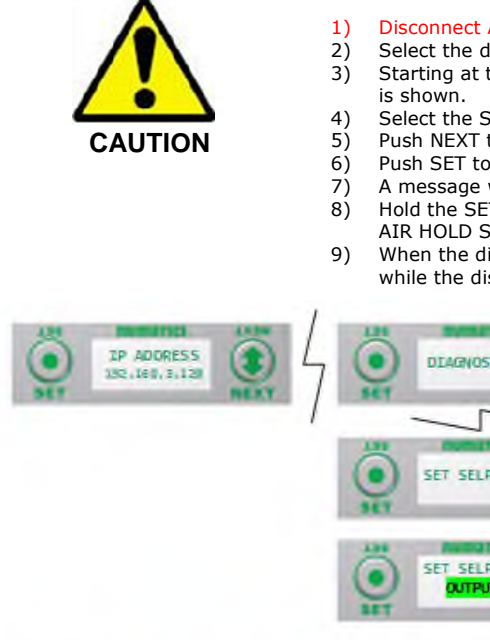

#### Disconnect Air and Communication from the manifold!

- Select the desired test mode using the graphic display. (See example below)
- Starting at the Home Screen, navigate the menus by selecting the NEXT button until the DIAGNOSTICS menu
- Select the SET button to access the DIAGNOSTICS menu and then again to access the SELF TEST MODE menu.
- Push NEXT to navigate to the desired test mode: "OUTPUTS" or "MANUAL".
  - Push SET to select the desired test mode.
  - A message will appear: DISCONNECT AIR HOLD SET BUTTON
  - Hold the SET button down for approximately 10 seconds to enable the test. The Display will flash DISCONNECT AIR HOLD SET BUTTON while the button is pushed.
  - When the display stops flashing, the SELF TEST MODE will run and the Module Status LED will flash Red/Green while the display identifies the chosen test mode running.

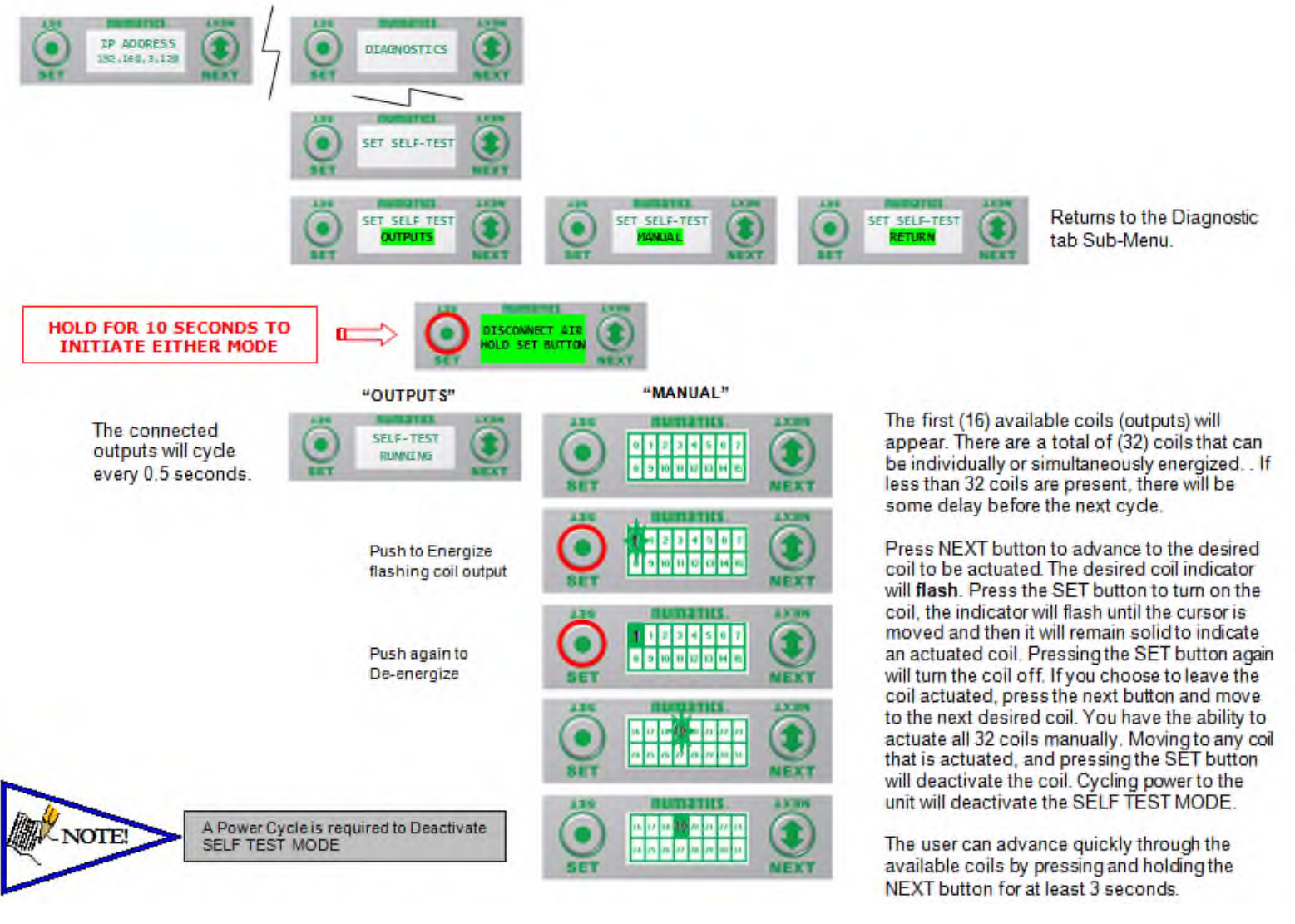

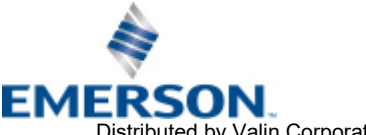

TD580EPTM1-1EN 05/18 Subject to change without notice

www.asco.com

Page 4-31

Distributed by Valin Corporation | www.valin.com | (800) 774-5630 | customerservice@valin.com

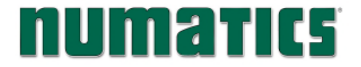

# **NUMATIC5** 580 EtherNet/IP<sup>™</sup> Technical Manual

#### 4.14 Error Messages

The following are automatic error messages that are displayed when specific faults occur during operation:

| LINE SET SHORTED COIL<br>NO. X NEXT    | $ \longrightarrow $ | Displayed when a short circuit condition is detected on a valve coil.                        |
|----------------------------------------|---------------------|----------------------------------------------------------------------------------------------|
| Las<br>VALVE<br>POWER OFF<br>SET       |                     | Displayed when +24 VDC on Pin No. 2 Valves<br>(SW) and Pin No. 4 Valves (SW) is not present. |
| LISS DEFENSION OPEN COIL<br>NO. X NEXT | $ \longrightarrow $ | Displayed when an open circuit condition is detected on a valve coil.                        |

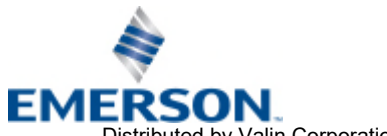

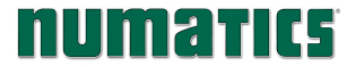

#### EtherNet/IP<sup>™</sup> Configuration and Mapping 5.

#### 5.1EDS File

The EDS file contains configuration information about the ASCO Numatics valve manifold. EDS files are available on the ASCO Numatics website at www.asco.com/g3. When configuring a Rockwell PLC to communicate with a 580 EtherNet/IP<sup>™</sup> manifold use Rockwell's RS Logix 5000 "Generic Ethernet Module" (refer to page 38).

#### 5.2 Connecting to a 580 EtherNet/IP<sup>™</sup> Node

This section will discuss how to connect a computer to a 580 EtherNet/IP<sup>™</sup> node. There are multiple ways to complete this task, so only two will be discussed.

- 1. Connect a 24VDC power supply to the valve manifold. The power pin-out can be found on the side of the 580 EtherNet/IP<sup>™</sup> node (refer to page 12).
- 2. Connect a crossover cable directly from the manifold to the computer -OR- Connect a straight-through cable from the manifold to a router, hub, or switch. Next, connect a straight-through cable from the computer to the router, hub, or switch. (Network lights should appear on the router, hub, or switch if the correct cables are used).
- 3. Turn on the computer. Also, make sure the manifold and the router, hub, or switch has power.
- 4. To communicate with an EtherNet/IP<sup>™</sup> manifold, the IP address of your computer must be known.
- 5. Once the IP address for the computer is known, you can set the IP address of the ASCO Numatics manifold using one of the methods described on page 40.
- 6. Open a web browser on the computer and type in the IP address of the manifold. Ex. http://192.168.3.120

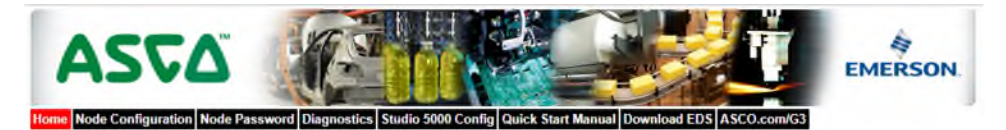

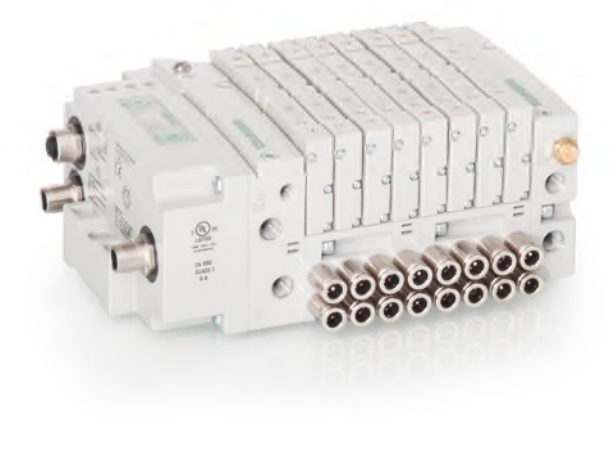

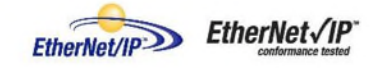

05/18

7. You have successfully connected a computer to a ASCO Numatics EtherNet/IP<sup>™</sup> manifold.

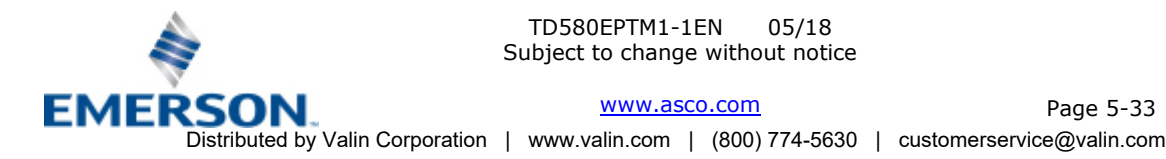

Page 5-33

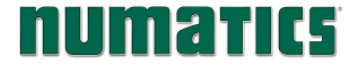

#### Using the Functionality of the 580 EtherNet/IP<sup>™</sup> Web Server 5.3

This section will discuss the functionality of the built in Ethernet server. Every ASCO Numatics EtherNet/IP<sup>™</sup> node has this feature. Through this server you can configure the node, force outputs (valves), check diagnostics, etc. Each ASCO Numatics webpage will be explained.

#### Home

To get to the ASCO Numatics "Home" page, open a web browser. In the URL line, type in the IP address of the manifold and press "Enter". The ASCO Numatics "Home" page will appear. This page shows a picture of the ASCO Numatics EtherNet/IP<sup>™</sup> manifold(s). From this page, the user can navigate the entire built-in web server.

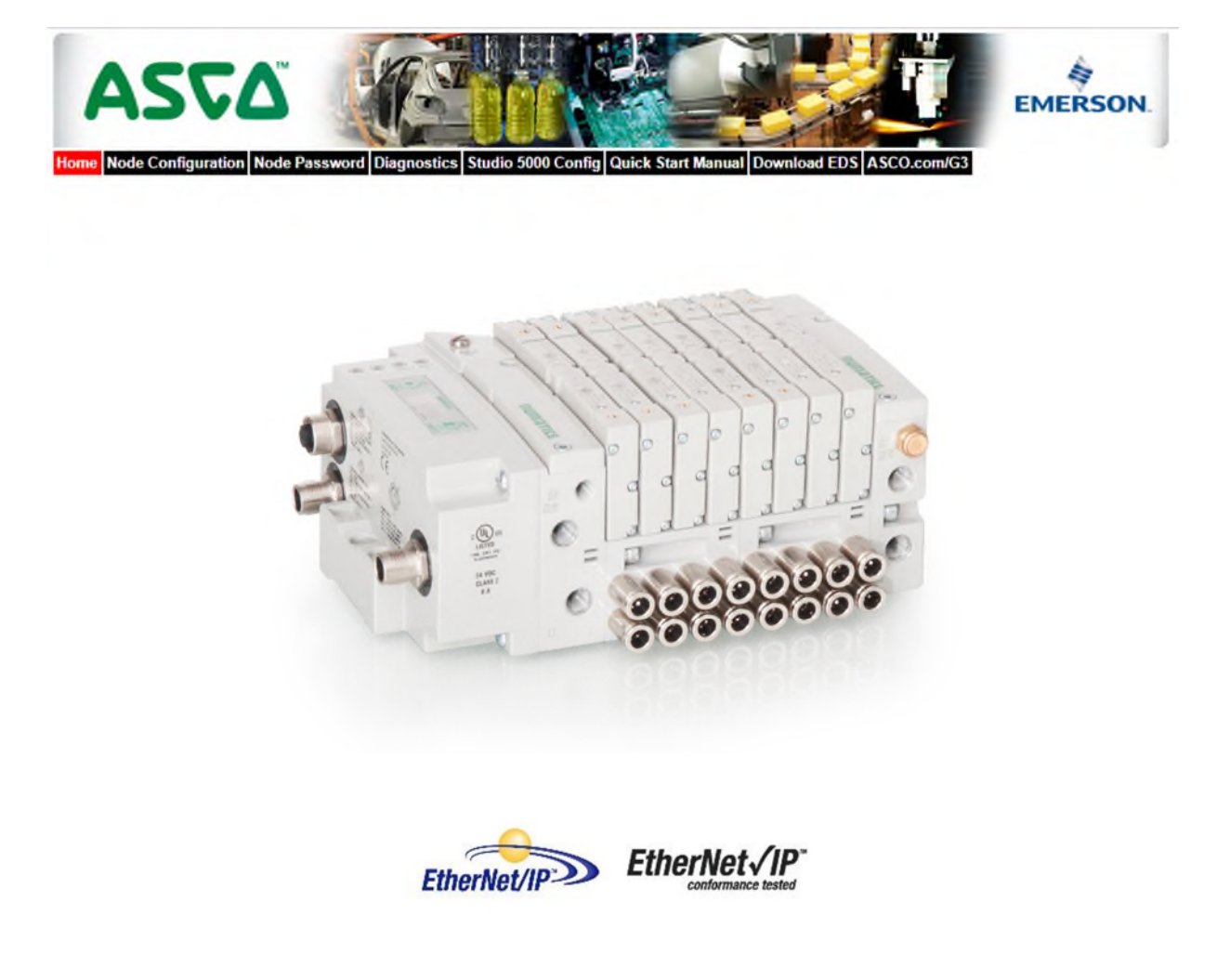

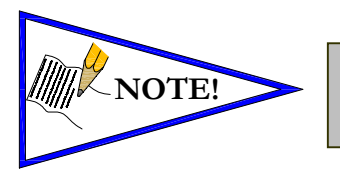

The 1<sup>st</sup> three octets of the IP address of the computer MUST match the IP address of the node.

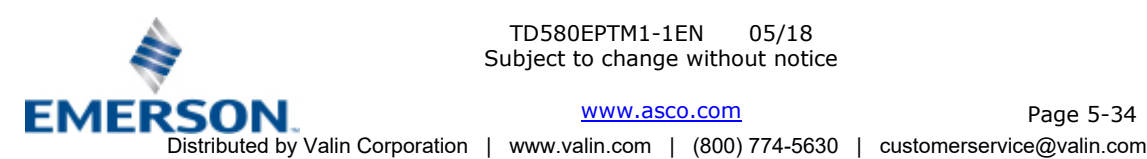

TD580EPTM1-1EN 05/18 Subject to change without notice

www.asco.com

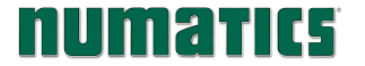

#### Node Configuration

The "Node Configuration" window can be used to control different parameters within the manifold. These parameters include, "IP Address", "Subnet Mask", "Gateway Address", "SMTP Server", "DHCP/BOOTP enabled", "MAC Address", and "COMM Fault/Idle Mode". "DHCP/BOOTP enabled" is controlled by a single check mark box. "COMM Fault/Idle Mode" has two options that can be chosen: "Hold last Output State" and "Turn OFF All Outputs".

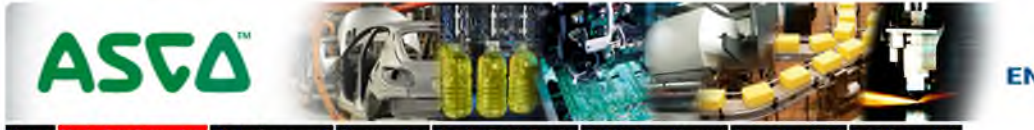

EMERSON.

Home Node Configuration Node Password Diagnostics Studio 5000 Config Quick Start Manual Download EDS ASCO.com/G3

| Node Configurati<br>(Green selections denote Factory | on<br>Default settings) |
|------------------------------------------------------|-------------------------|
| DHCP:                                                | Disabled •              |
| IP Address:                                          | 192.168.1.120           |
| Subnet Mask:                                         | 255.255.255.0           |
| Gateway IP Address:                                  |                         |
| Web Server:                                          | Enabled •               |
| Max Coils on Manifold (32 = Standard):               | 32 •                    |
| COMM Fault / Idle Mode:                              | Turn OFF All Outputs *  |
| Node Configuration Parameters:                       | Unlocked •              |
| Display Orientation:                                 | Normal *                |

Update Configuration

Once the changes have been made, left click on the "Update Configuration" button. The following window will appear. The Ethernet/IP<sup>™</sup> node will reset in a few seconds, or the user may cycle power to enable the new configuration.

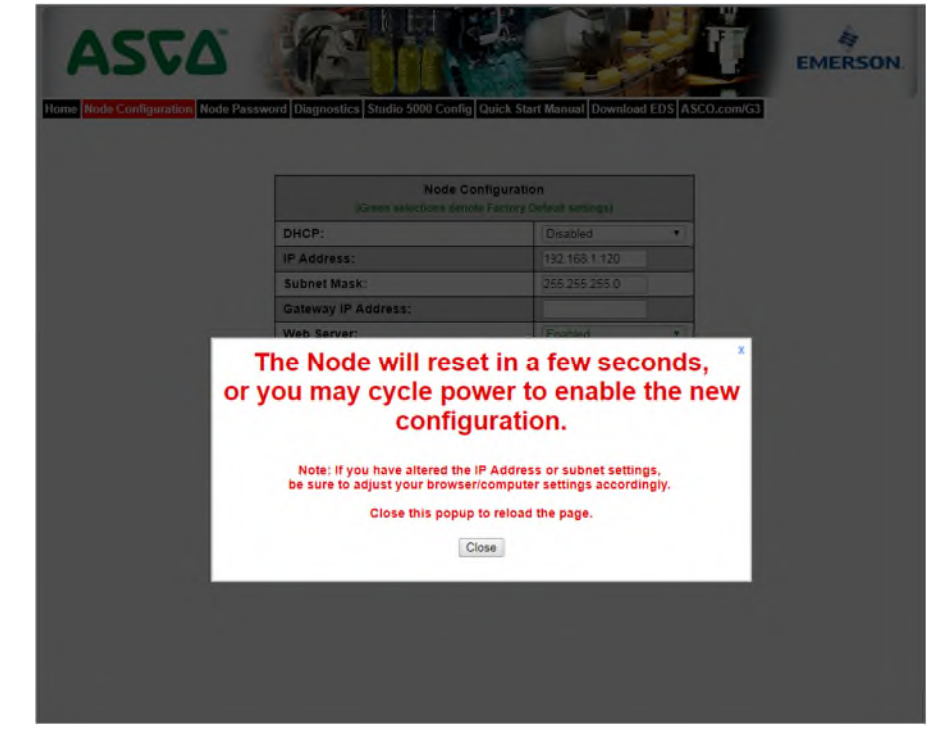

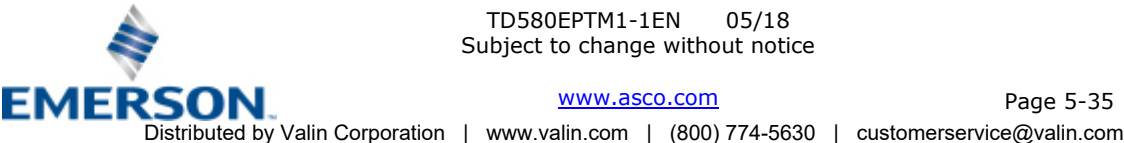

Page 5-35

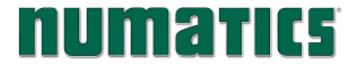

#### Node Password

The "Node Password" window allows the user to set a password that will prevent unwanted access to the I/O Force and Test feature of the Diagnostic window, and the Node Configuration window. The password comes disabled from the factory. To set the initial password, leave the "Enter Current Password" field blank and type in the password in the "Enter New Password" field.

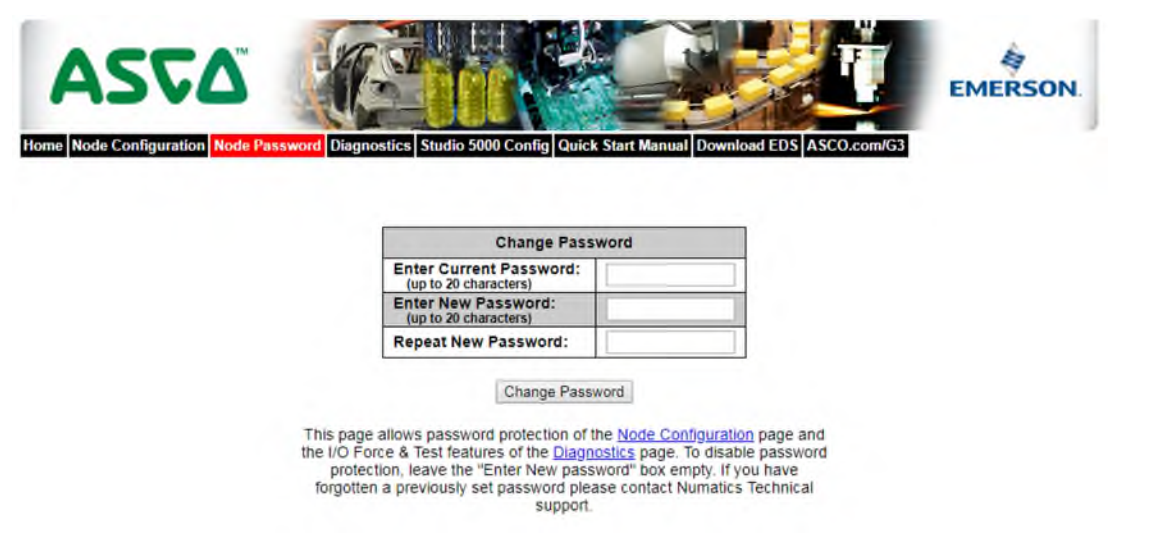

Once a Password has been set, the security check screen will appear when trying to enable outputs on the DIAGNOSTIC window (Valve Outputs), as well as trying to change parameters on the NODE CONFIGURATION window.

| ASTA<br>Home Node Configuration Node Pass | word Diagnostics Studio 5000 Config Quick Sta | Itt Manual Download     | d EDS ASCO.com | EMERSON. |
|-------------------------------------------|-----------------------------------------------|-------------------------|----------------|----------|
|                                           | Node Configurati                              | on<br>Default settings) |                |          |
|                                           | DHCP:                                         | Disabled                |                |          |
|                                           | IP Address:                                   | 192.168.1.120           |                |          |
|                                           | Subnet Mask:                                  | 255 255 255 0           |                |          |
|                                           | Gateway IP Address:                           |                         |                |          |
|                                           | Web Server:                                   | Enabled                 | ¥              |          |
|                                           | Max Coils on Manifold (32 = Standard):        | 32                      |                |          |
|                                           | Password protection                           | s active.               | ×              |          |
|                                           | Password:                                     | Submit                  |                |          |
|                                           | Enter password to make changes                | or force I/O.           |                |          |

![](_page_35_Picture_7.jpeg)

If the password has been lost or forgotten, go through the process of changing the password. Enter the last 6 digits of the MAC Address in the current password field and then enter the desired password in the new password field.

![](_page_35_Picture_9.jpeg)

TD580EPTM1-1EN 05/18 Subject to change without notice

www.asco.com

Page 5-36

![](_page_36_Picture_0.jpeg)

Contract in the local division of the local division of the local

.

#### Diagnostics

The "Diagnostics" window allows the user to monitor different values. These values include, "MAC Address", "Serial Number", "Firmware Revision", and "Valve Diagnostic Table". The "Valve Diagnostic Table" enables the user to check the status of the valve side outputs.

| Module | Part No.                                      | Description                           |                                  |                         | 0                        | etalls        |            |               | A             | stivity     | Rep<br>mod | ports<br>dule         |
|--------|-----------------------------------------------|---------------------------------------|----------------------------------|-------------------------|--------------------------|---------------|------------|---------------|---------------|-------------|------------|-----------------------|
| Node   | P580AEED101                                   | EtherNet/IP 580 Module                |                                  |                         |                          | Show D        | etalis     |               | Other of D    | eahi 🥇      |            |                       |
|        | Firmware Revis                                | lon                                   | 2.1 Bulk<br>192.168              | 1 42963                 |                          |               |            | Factory Ce    | suls   Pm     | ians lipbed |            | = OK<br>Atte<br>= Los |
|        | Gateway IP Ad<br>Active COMM I<br>MAC Address | dress.<br>.ink Type:                  | 0.0.0.0<br>Port 0: L<br>00-15-24 | Ink Down<br>4-00-e2-91  | - Port 1:                | 100 Mbp       | s/Full Dup | lex           |               |             |            |                       |
| on -   | Diagnostic Wor<br>Diagnostic Wor              | d Status:<br>d Ryte 0:                | Switc                            | hed Powe<br>1<br>Switch | Fault<br>2<br>ed Power S | 3<br>Status   | 4          | 5             | б             | 7           |            |                       |
|        | Diagnostic Wor                                | alente 1:                             | Bits 1-7:<br>0<br>Bits 0-7:      | 1<br>Not Us             | ed<br>2<br>eð            | 3             | 4          | 5             | 6             | 7           | > Dia      | igno                  |
|        | Show I/O M                                    | appings and Sizes                     |                                  |                         |                          |               |            |               |               |             |            |                       |
| Valves |                                               | 580 Integrated 1-32 Colls Mod         | lule                             |                         | 6                        | Show D        | etails     |               | Dise al D     | etais 🥇     |            |                       |
| ic″    | Firmware Revis                                | ilon:                                 | 2.1                              |                         |                          |               |            |               |               |             |            |                       |
|        | Valve Colls 0-3<br>Check/Uncheck              | t<br>box to force/un-force valve coil | 0<br>8<br>16                     | 19<br>17                | 2<br>10<br>18            | 3<br>11<br>19 | 4 12 20 20 | 5<br>13<br>21 | 6<br>14<br>22 | 7           |            |                       |
|        | Valve Status:                                 |                                       | 0                                | 1                       | 20                       | 3             | 4          | 5             | 6             | 7           |            |                       |
|        | = Shorted C = Open Coll                       | DII                                   | 8                                | 9                       | 10                       | 11            | 12         | 13            | 14            | 15          |            |                       |
|        | × = No Coll De                                | tected                                | 16                               | 17                      | 18                       | 19            | 20         | 21            | 22            | 23          |            |                       |

## Error / Event Log:

|                 |               |                                |                      | Show Error/Even | t Log       |             |
|-----------------|---------------|--------------------------------|----------------------|-----------------|-------------|-------------|
| Event<br>Number | Boot<br>Count | Relative Time<br>(HH:MM:SS.SS) | Description          | User Comment    | Clear Log   | Allows user |
| 1               | 1             | 00:25:47.75                    | Log cleared          |                 | Add Comment | clear log   |
| 2               | 1             | 00:25:54.12                    | Valve power off      |                 | Add Comment |             |
| 3               | 1             | 00:25:54.22                    | Valve power restored |                 | Add Comment |             |
| 4               | 1             | 00.25.54.77                    | Valve power off      |                 | Add Comment | Allows user |
| 5               | 1             | 00:25:54.82                    | Valve power restored |                 | Add Comment | add comme   |
| 6               | 1             | 00.25.55.37                    | Valve power off      |                 | Add Comment |             |
| 7               | 1             | 00:25:56.65                    | Valve power restored |                 | Add Comment |             |
| 8               | 2             | 00:00.00.14                    | Rebool - build 41698 |                 | Add Comment |             |

Reboot events are shown in red

![](_page_36_Picture_8.jpeg)

TD580EPTM1-1EN 05/18 Subject to change without notice

www.asco.com

Page 5-37

Distributed by Valin Corporation | www.valin.com | (800) 774-5630 | customerservice@valin.com

![](_page_37_Picture_0.jpeg)

### RSLogix 5000 Config.

The "RSLogix 5000 Config." window provides the necessary information that is needed when configuring the 580 EtherNet/IP<sup>™</sup> manifold as a "Generic Ethernet Module" with RSLogix 5000 (refer to page 5-42).

![](_page_37_Picture_4.jpeg)

#### Configuration with Studio 5000

When commissioning your EtherNet/IP network, specific values must be entered into the "Module Properties" window for the nodes. The "Connection Parameters" section requires user supplied data for "Input Size", "Output Size", and "Configuration". The table below details all pertinent information and is also dynamic, thus the "Size" data is based on the current/actual configuration of the manifold. It contains the appropriate values for the module's Connection Parameters selections.

The sample screenshot is taken from Rockwell Automation's Studio 5000 programming software. It shows where the appropriate values for the IP Address, Assembly Instance, Size, and Configuration must be entered.

#### Module Properties Based on Actual Configuration

|               |                            | Col                            | nnectio | on Parameters                                                         |
|---------------|----------------------------|--------------------------------|---------|-----------------------------------------------------------------------|
| Description   | Assembly<br>Instance Value | Comm Format                    | Size    | Notes                                                                 |
|               |                            | Data-SINT With Status (8 bit)  | 1       |                                                                       |
| Input         | 101 (Decimal)              | Data-INT With Status (16 bit)  | 1       |                                                                       |
|               |                            | Data-DINT With Status (32 bit) | 1       | The Size values are determined from the number and type of UO modules |
| Output 150    |                            | Data-SINT With Status (8 bit)  | 4       | that are installed on the manifold (actual physical configuration)    |
|               | 150 (Decimal)              | Data-INT With Status (16 bit)  | 2       | the second of the manners (becau privates configuration).             |
|               |                            | Data-DINT With Status (32 bit) | 1       | These values are shown in the Size column on the left and are for the |
| Configuration | 1 (Decimal)                | ALL                            | 0       | specific Comm Format selected. This is a minimum value. Larger values |
|               |                            | Data-SINT With Status (8 bit)  | 6       | may be specified but may affect overall network throughput.           |
| Status Input  | 110 (Decimal)              | Data-INT With Status (16 bit)  | 3       |                                                                       |
|               |                            | Data-DINT With Status (32 bit) | 2       |                                                                       |
| Status Output | 193 (Decimal)              | ALL                            | N/A     |                                                                       |

Sample screenshot from Rockwell Automation's Studio 5000 programming software

| Type:<br>Vendor:<br>Parent: | ETHERNET-MODULE Generic Ethern<br>Allen-Bradley<br>LocalENB | et Module       |                       |      |   |          |
|-----------------------------|-------------------------------------------------------------|-----------------|-----------------------|------|---|----------|
| Name:                       | Numatics_580                                                | Connection Para | Assembly<br>Instance: | Size |   |          |
| Description                 | P580AEED1010A00                                             | Input           | 101                   | 1    | * | (16-bit) |
|                             | EtherNet/IP DLH conliguration                               | Output:         | 150                   | 2    | - | (16-bit) |
| Comm Forma                  | Data - INT - With Status 👻                                  | Configuration   | 1                     | 0    |   | (9-62)   |
| Address / H                 | fost Name                                                   | Consignation    | -                     | -    |   | (o on)   |
| IP Addr                     | 865: 192 . 168 . 3 . 120                                    | Status Input:   | 110                   | 3    | - | (16-bit) |
| ) Host Na                   | me:                                                         | Status Output:  | 193                   |      |   |          |

![](_page_37_Picture_12.jpeg)

![](_page_38_Picture_0.jpeg)

#### Quick Start Manual

The Quick Start Manual tab accesses the embedded Quick Start Manual in the node. This is a condensed version of the complete Technical Manual that can be downloaded from <u>www.asco.com</u>. It provides the basic information for the user to connect and configure the 580 EtherNet/IP<sup>™</sup> Node and Manifold.

### Download EDS

The "Download EDS" tab provides a link to download either the embedded EDS file in the node or the EDS file available on the ASCO Numatics website.

![](_page_38_Picture_6.jpeg)

Download embedded EDS & ICON files Download web based EDS & ICON files

ASCO.com

The "Numatics.com" tab is a quick link to the ASCO website. The computer must have internet access for this tab to be functional.

![](_page_38_Picture_10.jpeg)

![](_page_39_Picture_0.jpeg)

#### 5.4 IP Address Configuration

The IP address of the ASCO Numatics 580 EtherNet/IP<sup>™</sup> node may be configured via several different methods:

- DHCP
- Integrated Web Page Configuration
- Graphical display

#### DHCP

The node is shipped from the factory with the DHCP/BOOTP feature enabled. This allows a DHCP server to automatically set the IP address to the node when connected to the network, or a BOOTP server to establish communication to the node and set the IP address. These addressing methods require that the unique MAC ADDRESS of the node is known. The MAC ADDRESS is displayed on the graphical display of the node. It will be different for every node. When DHCP/BOOTP is enabled and a DHCP server is found, the IP address, Subnet mask, and gateway are automatically configured by the DHCP server.

| Clear History                 | Add t    | o Relation List        |                    |             |  |
|-------------------------------|----------|------------------------|--------------------|-------------|--|
| (hr:min:sec)                  | Туре     | Ethernet Address (MAC) | IP Address         | Hostname    |  |
| 13:13:27                      | DHCP     | 00:15:24:00:00:04      | 132,166,3,120      |             |  |
| lelation List                 |          |                        |                    | 1           |  |
| New Dele                      | te Enabl | Tune IP Address        | Disable BUUTP/DHCP | Description |  |
| Ethernet Add                  | 1        | Type In Address        | Trostriane         | Description |  |
| Ethernet Add<br>00:15:24:00:0 | 10:04    | DHCP 192.168.3.1       | 120                |             |  |
| Ethernet Add<br>00:15:24:00:0 | 10:04    | DHCP 192.168.3.1       | 120                |             |  |

The DHCP setting can be enabled or disabled via the nodes integrated web server or graphical display.

![](_page_39_Picture_11.jpeg)

![](_page_40_Picture_0.jpeg)

#### Integrated Web Page Configuration

The ASCO Numatics EtherNet/IP<sup>TM</sup> node has an integrated web server. This server can be accessed via any standard web browser program. With the IP Address, the "Node Configuration" page for the node can be called up and the configuration parameters updated. Please note that the PC, where the web browser is installed, must be correctly configured for operation with the appropriate network IP ranges and Subnet settings that match the EtherNet/IP<sup>TM</sup> node.

![](_page_40_Picture_4.jpeg)

Consult appropriate personnel before changing your computer's network settings and always record previous settings for later reversal before attempting changes.

Below is a representation of the "Node Configuration" page which is stored in the EtherNet/IP<sup>™</sup> node. *IP address, Subnet Mask, and DHCP enabled* selections can all be configured from this page. These parameters will be programmed in the node's non-volatile FLASH memory once "Update Configuration" is clicked, and power to the node is cycled.

![](_page_40_Picture_7.jpeg)

Home Node Configuration Node Password Diagnostics Studio 5000 Config Quick Start Manual Download EDS ASCO.com/G3

| Node Configurati<br>(Green selections denote Factory | on<br>Default settings) |
|------------------------------------------------------|-------------------------|
| DHCP:                                                | Disabled •              |
| IP Address:                                          | 192.168.1.120           |
| Subnet Mask:                                         | 255.255.255.0           |
| Gateway IP Address:                                  |                         |
| Web Server:                                          | Enabled •               |
| Max Coils on Manifold (32 = Standard):               | 32 •                    |
| COMM Fault / Idle Mode:                              | Turn OFF All Outputs *  |
| Node Configuration Parameters:                       | Unlocked •              |
| Display Orientation:                                 | Normal                  |

Update Configuration

#### Graphic Display

Please see page 4-20 for graphical display settings

![](_page_40_Picture_13.jpeg)

• The Ethernet/IP<sup>™</sup> node will reset in a few seconds, or the user may cycle power to enable the new configuration.

![](_page_40_Picture_15.jpeg)

TD580EPTM1-1EN 05/18 Subject to change without notice

SON <u>www.asco.com</u> Page 5-41 Distributed by Valin Corporation | www.valin.com | (800) 774-5630 | customerservice@valin.com

![](_page_41_Picture_0.jpeg)

### 5.5 Configuration with RSLogix 5000

When commissioning your EtherNet/IP<sup>™</sup> network, specific values must be entered into the "Connection Parameters" section of the "Assembly Instance" and "Size" column. Below is a sample screenshot taken from Allen-Bradley's RSLogix 5000 programming software. It shows where the appropriate values for the *IP Address, Assembly Instance, Size,* and *Configuration* must be entered.

| lew Module                  |                                                              |                 |           |       | 2          |
|-----------------------------|--------------------------------------------------------------|-----------------|-----------|-------|------------|
| Type:<br>Vendor:<br>Parent: | ETHERINET-MODULE Generic Ethern<br>Allen-Bradley<br>LocalENB | et Module       |           |       |            |
| Name:                       | Numatics_580                                                 | Connection Fail | Assembly  |       |            |
| Description:                | Example of Numatics 580 series 🔺                             |                 | Instance: | Size: |            |
|                             | P580AEED1010A00<br>EtherNet/IP DLB configuration             | Input:          | 101       | 1     | 🚔 (16-bit) |
|                             | -                                                            | Output:         | 150       | 2     | 🚔 (16-bit) |
| Comm Format:                | Data - INT - With Status 🔹                                   | Configuration   | 1         | 0     | (O. Lik)   |
| Address / H                 | ost Name                                                     | contiguration.  | -         | 0     | - (o-nir)  |
| IP Addre                    | ss: 192 . 168 . 3 . 120                                      | Status Input:   | 110       | 3     | (16-bit)   |
| 🔘 Host Nar                  | me:                                                          | Status Output:  | 193       |       |            |
| 🔽 Open Modu                 | le Properties                                                | OK              | Can       | icel  | Help       |

### Module Properties

**Connection Parameters** 

| Comm. Format              | Description   | Assembly<br>Instance | Size |
|---------------------------|---------------|----------------------|------|
|                           | Input         | 101                  | 1    |
|                           | Output        | 150                  | 1    |
| Data – DINT - With Status | Configuration | 1                    | 0    |
|                           | Status Input  | 110                  | 2    |
|                           | Status Output | 193                  | -    |
|                           |               |                      |      |
|                           | Input         | 101                  | 1    |
|                           | Output        | 150                  | 2    |
| Data – INT - With Status  | Configuration | 1                    | 0    |
|                           | Status Input  | 110                  | 3    |
|                           | Status Output | 193                  | -    |
|                           |               |                      |      |
|                           | Input         | 101                  | 1    |
|                           | Output        | 150                  | 4    |
| Data – SINT - With Status | Configuration | 1                    | 0    |
|                           | Status Input  | 110                  | 6    |
|                           | Status Output | 193                  | -    |

![](_page_41_Picture_8.jpeg)

![](_page_42_Picture_0.jpeg)

### 5.6 User Configurable Device Parameters

The ASCO Numatics 580 EtherNet/IP<sup>™</sup> Node allows the user to set many user options which define how the manifold behaves in certain instances. The following are descriptions of these device parameters. All of these configurable parameters can be adjusted using the built-in web server and graphic display

| Name                         | Description                                                             | Display      | Web<br>Server |
|------------------------------|-------------------------------------------------------------------------|--------------|---------------|
| IP Address                   | Node address                                                            | $\checkmark$ | $\checkmark$  |
| DHCP Boot-P                  | Enables / Disables DHCP/Boot-<br>P functionality                        | $\checkmark$ | $\checkmark$  |
| Web Server                   | Web Server Enabled                                                      | $\checkmark$ | $\checkmark$  |
| Output Comm.<br>Fault Action | Determines whether to use idle<br>value attribute or hold last<br>state | $\checkmark$ | $\checkmark$  |

![](_page_42_Picture_5.jpeg)

![](_page_43_Picture_0.jpeg)

### 5.7 Communication Fault/Idle Mode Parameter

This parameter is used to set the behaviors of output points (bits) during a communication fault or an "idle" event (when a PLC is in "Idle mode" not in RUN mode). The parameter shown below is used to determine what state/action the outputs (coils) will have during an "Idle" event and a "Fault" event. It will allow control of all output points, valves, on the manifold.

The user, through the graphic display or software, can determine how the outputs (coils) behave when a communication fault or idle actions occurs. These settings are non-volatile and thus will not change upon loss of power.

The two behavior options are:

- 1. Hold Last State of Outputs
- 2. Turn Off All Outputs

#### 5.8 Communication Fault/Idle Mode Sequence

The Communication Fault/Idle Mode parameter determines the output state/action if the device encounters a communication fault and/or idle condition. A Communication Fault is defined as an inability for the master node to communicate with a slave node on a network. Idle Mode is a condition when the processor is in program mode.

The process for determining the output state during a Communication Fault/Idle Mode is as follows:

- 1. The device receives a Communication Fault/Idle Mode event.
- 2. The device determines what action to take based on the Communication Fault/Idle Mode attribute setting.
- 3. If the attribute is set to turn off all outputs, all of the outputs (coils) will turn off (Factory Default Setting).
- 4. If the attribute is set to hold last state, all of the outputs (coils) will hold their last state.

![](_page_43_Figure_15.jpeg)

![](_page_43_Picture_16.jpeg)

![](_page_44_Picture_0.jpeg)

#### EtherNet/IP<sup>™</sup> Mapping 6.

#### 6.1 I/O Sizes - Rx/Tx

### Outputs (Valves)

Outputs are defined as any valve solenoid coil attached. The valve size is set at (32) bits, 4 bytes of output data and is non-settable.

#### Inputs (Status)

Inputs are defined as status bits (i.e. status input bits produced by output (valve) drivers, and Diagnostic Word information). Therefore, the input size represents only Status information. Both the Status Inputs and the Diagnostic Word data are non-settable. Please reference the following pages for a detailed mapping.

#### Total I/O Size

The total I/O size of the 580 EtherNet/IP<sup>TM</sup> manifold is fixed: Rx = 6, Tx = 4.

#### 6.2 Bit Mapping Rules

The following is a description of the bit mapping rules associated with the ASCO Numatics 580 Valve Manifold.

- 1) Solenoid coil outputs are connected to the valve coils using the Z-Boards<sup>™</sup>.
- The valve size is fixed at 4 bytes (32 coils).
- 3) Each solenoid coil output has an associated status input bit (refer to the section labeled, "Output Short Circuit Protection", on page 3-19 for functional details).
- Solenoid coil output addressing begins at the 1<sup>st</sup> manifold station nearest the node, using the "14" coil 1<sup>st</sup> and 4) then, if applicable, the "12" coil, and continues in ascending order away from the communication node.
- 5) Each manifold station allocates 1 or 2 output bits. This is dependent on the Z-Board<sup>™</sup> type installed. A single Z-Board<sup>™</sup> allocates 1 output bit. A double Z-Board<sup>™</sup> allocates 2 output bits.
- 6) Z-Boards<sup>™</sup> can be used in any arrangement (all singles, all doubles, or any combination). Per station selection is limited based on the fact that 502 and 503 manifolds are a minimum of two stations, and the 501 is a minimum of four stations.

![](_page_44_Picture_18.jpeg)

Single solenoid valves can be used with double Z-Boards™. However, one of the two available outputs will remain unused. Refer to the Mapping Examples on the following pages.

![](_page_44_Picture_20.jpeg)

TD580EPTM1-1EN 05/18Subject to change without notice

www.asco.com

![](_page_45_Picture_0.jpeg)

### 6.3 Mapping Example No. 1

#### Assumed Settings

- Double Z-Boards<sup>™</sup> used with all valves
- Diagnostic Word is present (non-settable)
- 32 coils (4 Bytes) allocated (non-settable)

### Manifold I/O Configuration

| Description       | In | Out  |
|-------------------|----|------|
| Description       | By | rtes |
| Diagnostic Word   | 2  | 0    |
| Local Valve Size: | 4  | 4    |
| <b>T</b> 1.1      | ~  | 4    |

Total: 6 4

#### How to Order

| Qty | Part Number     |
|-----|-----------------|
| 1   | 8501AV8H100VA00 |
| 4   | R501A2B40MA00F1 |
| 1   | H501AMM4BMA0010 |
| 4   | R501A2B40MA00F1 |
| 1   | H501AMM4BMA0010 |
| 1   | P580AEEP1010A00 |
|     | ASSEMBLED       |

![](_page_45_Picture_12.jpeg)

When the **12** End Solenoid is energized, the **2** port is pressurized When the **14** End Solenoid is energized, the **4** port is pressurized

|      |               |               |               | Output Table  | 9             |               |               |               |
|------|---------------|---------------|---------------|---------------|---------------|---------------|---------------|---------------|
| BYTE | Bit 7         | Bit 6         | Bit 5         | Bit 4         | Bit 3         | Bit 2         | Bit 1         | Bit 0         |
| 0    | Valve Coil    | Valve Coil    | Valve Coil    | Valve Coil    | Valve Coil    | Valve Coil    | Valve Coil    | Valve Coil    |
|      | No. 7         | No. 6         | No. 5         | No. 4         | No. 3         | No. 2         | No. 1         | No. 0         |
| 1    | Valve Coil    | Valve Coil    | Valve Coil    | Valve Coil    | Valve Coil    | Valve Coil    | Valve Coil    | Valve Coil    |
|      | No. 15        | No. 14        | No. 13        | No. 12        | No. 11        | No. 10        | No. 9         | No. 8         |
| 2    | Allocated and | Allocated and | Allocated and | Allocated and | Allocated and | Allocated and | Allocated and | Allocated and |
|      | Reserved      | Reserved      | Reserved      | Reserved      | Reserved      | Reserved      | Reserved      | Reserved      |
| 3    | Allocated and | Allocated and | Allocated and | Allocated and | Allocated and | Allocated and | Allocated and | Allocated and |
|      | Reserved      | Reserved      | Reserved      | Reserved      | Reserved      | Reserved      | Reserved      | Reserved      |

|      | Status Table |             |             |             |             |             |             |                                |
|------|--------------|-------------|-------------|-------------|-------------|-------------|-------------|--------------------------------|
| BYTE | Bit 7        | Bit 6       | Bit 5       | Bit 4       | Bit 3       | Bit 2       | Bit 1       | Bit 0                          |
| 0    | Reserved     | Reserved    | Reserved    | Reserved    | Reserved    | Reserved    | Reserved    | Comm. Module<br>Diagnostic Bit |
| 1    | Reserved     | Reserved    | Reserved    | Reserved    | Reserved    | Reserved    | Reserved    | Reserved                       |
| 2    | Coil No. 7   | Coil No. 6  | Coil No. 5  | Coil No. 4  | Coil No. 3  | Coil No. 2  | Coil No. 1  | Coil No. 0                     |
|      | Status       | Status      | Status      | Status      | Status      | Status      | Status      | Status                         |
| 3    | Coil No. 15  | Coil No. 14 | Coil No. 13 | Coil No. 12 | Coil No. 11 | Coil No. 10 | Coil No. 9  | Coil No. 8                     |
|      | Status       | Status      | Status      | Status      | Status      | Status      | Status      | Status                         |
| 4    | Coil No. 23  | Coil No. 22 | Coil No. 21 | Coil No. 20 | Coil No. 19 | Coil No. 18 | Coil No. 17 | Coil No. 16                    |
|      | Status       | Status      | Status      | Status      | Status      | Status      | Status      | Status                         |
| 5    | Coil No. 31  | Coil No. 30 | Coil No. 29 | Coil No. 28 | Coil No. 27 | Coil No. 26 | Coil No. 25 | Coil No. 24                    |
|      | Status       | Status      | Status      | Status      | Status      | Status      | Status      | Status                         |

![](_page_45_Picture_17.jpeg)

TD580EPTM1-1EN 05/18 Subject to change without notice

 www.asco.com
 Page 6-46

 Distributed by Valin Corporation
 www.valin.com
 (800) 774-5630
 customerservice@valin.com

![](_page_46_Picture_0.jpeg)

### 6.4 Mapping Example No. 2

#### Assumed Settings

\_

- Double Z-Boards<sup>™</sup> used with all valves
- Diagnostic Word is present (non-settable)
- 32 coils (4 Bytes) allocated (non-settable)

### Manifold I/O Configuration

| Description       | In    | Out |
|-------------------|-------|-----|
| Description       | Bytes |     |
| Diagnostic Word   | 2     | 0   |
| Local Valve Size: | 4     | 4   |
| Totalı            | 6     | 4   |

Total: 6

#### How to Order

| Qty | Part Number     |
|-----|-----------------|
| 1   | 8501AV8H100VA00 |
| 4   | R501A2B10MA00F1 |
| 1   | H501AMM4BMA0010 |
| 4   | R501A2B10MA00F1 |
| 1   | H501AMM4BMA0010 |
| 1   | P580AEEP1010A00 |
|     | ASSEMBLED       |

![](_page_46_Picture_12.jpeg)

Coils identified in **RED** are allocated and reserved; refer to mapping table below.

Solenoid is energized, the **2** port is pressurized When the **14** End Solenoid is energized, the **4** port is pressurized

| Output Table |               |               |               |               |               |               |               |               |
|--------------|---------------|---------------|---------------|---------------|---------------|---------------|---------------|---------------|
| BYTE         | Bit 7         | Bit 6         | Bit 5         | Bit 4         | Bit 3         | Bit 2         | Bit 1         | Bit 0         |
| 0            | Allocated and | Valve Coil    | Allocated and | Valve Coil    | Allocated and | Valve Coil    | Allocated and | Valve Coil    |
|              | Reserved      | No. 6         | Reserved      | No. 4         | Reserved      | No. 2         | Reserved      | No. 0         |
| 1            | Allocated and | Valve Coil    | Allocated and | Valve Coil    | Allocated and | Valve Coil    | Allocated and | Valve Coil    |
|              | Reserved      | No. 14        | Reserved      | No. 12        | Reserved      | No. 10        | Reserved      | No. 8         |
| 2            | Allocated and | Allocated and | Allocated and | Allocated and | Allocated and | Allocated and | Allocated and | Allocated and |
|              | Reserved      | Reserved      | Reserved      | Reserved      | Reserved      | Reserved      | Reserved      | Reserved      |
| 3            | Allocated and | Allocated and | Allocated and | Allocated and | Allocated and | Allocated and | Allocated and | Allocated and |
|              | Reserved      | Reserved      | Reserved      | Reserved      | Reserved      | Reserved      | Reserved      | Reserved      |

|      | Status Table |             |             |             |             |             |             |                                |
|------|--------------|-------------|-------------|-------------|-------------|-------------|-------------|--------------------------------|
| BYTE | Bit 7        | Bit 6       | Bit 5       | Bit 4       | Bit 3       | Bit 2       | Bit 1       | Bit 0                          |
| 0    | Reserved     | Reserved    | Reserved    | Reserved    | Reserved    | Reserved    | Reserved    | Comm. Module<br>Diagnostic Bit |
| 1    | Reserved     | Reserved    | Reserved    | Reserved    | Reserved    | Reserved    | Reserved    | Reserved                       |
| 2    | Coil No. 7   | Coil No. 6  | Coil No. 5  | Coil No. 4  | Coil No. 3  | Coil No. 2  | Coil No. 1  | Coil No. 0                     |
|      | Status       | Status      | Status      | Status      | Status      | Status      | Status      | Status                         |
| 3    | Coil No. 15  | Coil No. 14 | Coil No. 13 | Coil No. 12 | Coil No. 11 | Coil No. 10 | Coil No. 9  | Coil No. 8                     |
|      | Status       | Status      | Status      | Status      | Status      | Status      | Status      | Status                         |
| 4    | Coil No. 23  | Coil No. 22 | Coil No. 21 | Coil No. 20 | Coil No. 19 | Coil No. 18 | Coil No. 17 | Coil No. 16                    |
|      | Status       | Status      | Status      | Status      | Status      | Status      | Status      | Status                         |
| 5    | Coil No. 31  | Coil No. 30 | Coil No. 29 | Coil No. 28 | Coil No. 27 | Coil No. 26 | Coil No. 25 | Coil No. 24                    |
|      | Status       | Status      | Status      | Status      | Status      | Status      | Status      | Status                         |

![](_page_46_Picture_19.jpeg)

TD580EPTM1-1EN 05/18 Subject to change without notice

 www.asco.com
 Page 6-47

 Distributed by Valin Corporation
 www.valin.com
 (800) 774-5630
 customerservice@valin.com

![](_page_47_Picture_0.jpeg)

## 6.5 Diagnostic Word

| Diagnostic Word Format |          |          |          |          |          |          |          |                                    |
|------------------------|----------|----------|----------|----------|----------|----------|----------|------------------------------------|
| BYTE                   | Bit 7    | Bit 6    | Bit 5    | Bit 4    | Bit 3    | Bit 2    | Bit 1    | Bit 0                              |
| 0<br>(Comm. Status)    | Reserved | Reserved | Reserved | Reserved | Reserved | Reserved | Reserved | Switched Power Status<br>(1=Error) |
| 1<br>(Reserved)        | Reserved | Reserved | Reserved | Reserved | Reserved | Reserved | Reserved | Reserved                           |

Byte 0 (Communication Status)

Byte 0, Bit 0 Switched Power Status = Bit is high when valve (output) power is not present on the comm. module.

![](_page_47_Picture_6.jpeg)

# numatics

# 7. <u>Appendix</u>

## 7.1 System Specifications

|                                                    | Electrical                                                                                                    |
|----------------------------------------------------|----------------------------------------------------------------------------------------------------|
| Supply Voltage                                     | Valves (501, 502, 503): 24 VDC ± 10%<br>Node: 24 VDC ± 10%                                                                                                    |
| Current                                            | Total current on the Power Connector ("Valves" and "Node" Pins) must not exceed 4 Amps.                                                                             |
| Reverse Polarity                                   | Reverse polarity is protection is provided on both Node and Valve power.                                                                                            |
| Recommended<br>External Fuse                       | External fuses should be chosen depending upon manifold configuration. Please refer to power consumption chart on page 3-17 for additional fuse sizing information. |
| Spike Suppression                                  | Output spike suppression is internally provided for valve outputs.                                                                                                  |
| Valve Solenoid Coil Output<br>Drivers              | Maximum 0.5 Amps per output. All output points are short circuit protected and have internal spike suppression.                                                     |
| Operating Temperature for<br>Electronic Components | -10 to 115°F (-23 to 46°C)                                                                                                    |

## 7.2 Factory Default Settings

| FACTORY DEFAULT SETTINGS |                  |  |
|--------------------------|------------------|--|
| Description              | Default          |  |
| IP Address               | 192.168.3.120    |  |
| Sub Net Mask             | 255.255.255.0    |  |
| Gateway Address          | 0.0.0.0          |  |
| Communication Fault      | Reset to All Off |  |
| Flip Display             | Normal           |  |
| Parameters               | Unlocked         |  |

![](_page_48_Picture_7.jpeg)

![](_page_49_Picture_0.jpeg)

## 7.3 Troubleshooting

Communication Node

| Symptom                                             | Possible Cause                                                                                                    | Solution                                                                                      |
|-----------------------------------------------------|----------------------------------------------------------------------------------------------------|-----------------------------------------------------------------------------------------------|
| The wrong valve solenoid coils are being energized. | Z-Board <sup>™</sup> type mismatch.<br>Single Z-Board <sup>™</sup> present<br>where double Z-Board <sup>™</sup><br>expected or vice versa. | Check that correct Z-Board <sup>™</sup> types are installed.                                  |
| Valve outputs do not energize.                      | Output power not present or<br>connected improperly on Power<br>connector.                                                                 | Check for 24VDC on the +24 VDC (Valves)<br>pin of the M12 Power connector of the 580<br>Node. |

![](_page_49_Picture_5.jpeg)

![](_page_50_Picture_0.jpeg)

# **NUMATIC5** 580 EtherNet/IP<sup>™</sup> Technical Manual

#### 7.4 Glossary of Terms

The following is a list and description of common terms and symbols used throughout this document:

| Term                                             | Description                                                                                                    |
|--------------------------------------------------|----------------------------------------------------------------------------------------------------|
| Address<br>Resolution<br>Protocol (ARP)          | A protocol used to set an IP address using a MAC Address hardware address. This can be done in the command prompt window.                                                                                         |
| Bit                                              | Smallest unit of digital information either a "0" or "1"                                                                                                    |
| Bit Mapping                                      | Chart showing which bit is connected to which physical input or output point.                                                                                                    |
| Bootstrap<br>Protocol (BOOTP)                    | A protocol used to set an IP Address, Subnet Mask, and Gateway using a server.                                                                                                    |
| Broadcast                                        | A transmission method that sends packets to multiple unspecified devices.                                                                                                    |
| Byte                                             | 8 bits (1/2 word)                                                                                                    |
| Comm. Fault                                      | One or more of the I/O connections have timed out.                                                                                                    |
| Discrete I / O                                   | The inputs / outputs that are available via the "Discrete I/O" side of manifold.                                                                                                    |
| Dynamic Host<br>Configuration<br>Protocol (DHCP) | A protocol used by a node to obtain an IP Address, Subnet Mask, and Gateway Address from a server.                                                                                                    |
| EDS File                                         | Electronic Data Sheet. A text file, which contains specific product information, definitions of product capabilities and configurable parameters necessary for operation on an EtherNet/IP <sup>TM</sup> network. |
| Explicit<br>Messaging                            | Messaging that sends data to perform request/response functions.                                                                                                    |
| Ground                                           | This term is used to indicate an earth or chassis ground.                                                                                                    |
| I/O                                              | Any combination of inputs and outputs                                                                                                    |
| Idle                                             | A zero (0) length poll message (i.e.: scanner in program mode)                                                                                                    |
| IGMP Snooping                                    | See Implicit Messaging                                                                                                    |
| Implicit<br>Messaging                            | A function that that can control I/O messaging to another I/O device.                                                                                                    |
| Internet Group<br>Management<br>Protocol (IGMP)  | A protocol used to keep local switches informed in a multicast group. Nodes that leave the group will no longer be sent packets of information from switches and routers.                                         |
| Layer 2<br>(data link layer<br>or level)         | The data layer that physically refers to the frame format and addressing. A layer 2 address is an Ethernet address.                                                                                               |
| Layer 3<br>(network layer or<br>level)           | The data layer that refers to IP and the IP packet format. A layer 3 address is an IP address.                                                                                                    |
| Link                                             | A group of nodes with different MAC addresses. Segments connected by repeaters make a link. Links that are connected by routers make up a network.                                                                |
| MAC Address                                      | Media Access Connection Address                                                                                                    |
| Multicast                                        | A transmission where a packet is sent to all possible nodes of a certain subset.                                                                                                    |

![](_page_50_Picture_5.jpeg)

# **NUMATIC5** 580 EtherNet/IP<sup>™</sup> Technical Manual

#### 7.4 Glossary of Terms Cont.

| Term                                            | Description                                                                                                    |
|-------------------------------------------------|----------------------------------------------------------------------------------------------------|
| NEMA                                            | National Electrical Manufacturers Association                                                                                                    |
| Network                                         | A group of nodes connected by a communication medium through repeaters, router, and gateways.                                                                                           |
| Node                                            | A device on the network that contains a single MAC Address, which can communicate over a subnet.                                                                                        |
| Octet                                           | 8 bits of information. An IP address is made up of four octets.                                                                                                    |
| ODVA                                            | Open DeviceNet Vendor Association (www.odva.org)                                                                                                    |
| Ping                                            | A group of messages sent between a master and a slave that coordinates time.                                                                                                    |
| Ping Request                                    | A request to see if a device has received a message.                                                                                                    |
| Ping Response                                   | Response to a ping request.                                                                                                    |
| Requested<br>Packet Interval<br>(RPI)           | The frequency measure of the required transmission of data from the originating device to the target device.                                                                            |
| RSNetWorx                                       | Rockwell Automation's configuration software                                                                                                    |
| Segment                                         | Nodes connected to a continuous section of communication media.                                                                                                    |
| Simple Network<br>Management<br>Protocol (SNMP) | A protocol used to monitor EtherNet devices, switches, routers, and networks connected by communication media.                                                                          |
| Sinking (NPN)                                   | Method of connecting electrical circuits in which the zero (0) volt DC side is switched and the common is positive                                                                      |
| Sourcing (PNP)                                  | Method of connecting electrical circuits in which the positive side is switched and the common is zero (0) volts DC.                                                                    |
| Status Input bit                                | A bit in the input table that reports the health of a corresponding output. Indicates short circuit or open coil (load) diagnostics                                                     |
| Subnet                                          | Nodes using the same protocol and shared media access arbitration.                                                                                                    |
| System                                          | Contains one or more domains.                                                                                                    |
| Time to Live<br>(TTL)                           | A method used in best-effort delivery systems to negate endlessly looping packets.                                                                                                    |
| Unicast                                         | A transmission where a packet is sent to a single node.                                                                                                    |
| Word                                            | 2 Bytes (16 bits)                                                                                                    |
| Z-Board <sup>™</sup>                            | Circuit board installed in the valve manifold which electrically connects the valve solenoid to the electrical /electronics interface. Available in single or double solenoid versions. |

![](_page_51_Picture_4.jpeg)

TD580EPTM1-1EN 05/18 Subject to change without notice

 www.asco.com
 Page 6-52

 Distributed by Valin Corporation
 www.valin.com
 (800) 774-5630
 customerservice@valin.com

![](_page_52_Picture_0.jpeg)

### 7.5 Technical Support

For technical support, contact your local ASCO Numatics distributor. If further information is required, please call ASCO Numatics Technical Support Department at (248) 596-3333.

Issues relating to network setup, PLC programming, sequencing, software related functions, etc. should be handled with the appropriate product vendor.

Information on device files, technical manuals, local distributors, and other ASCO Numatics products and support issues can be found on the ASCO website at <u>www.asco.com</u>.

![](_page_52_Picture_6.jpeg)